# Stringer ePlan Manual

# Version 2.0

May 2019

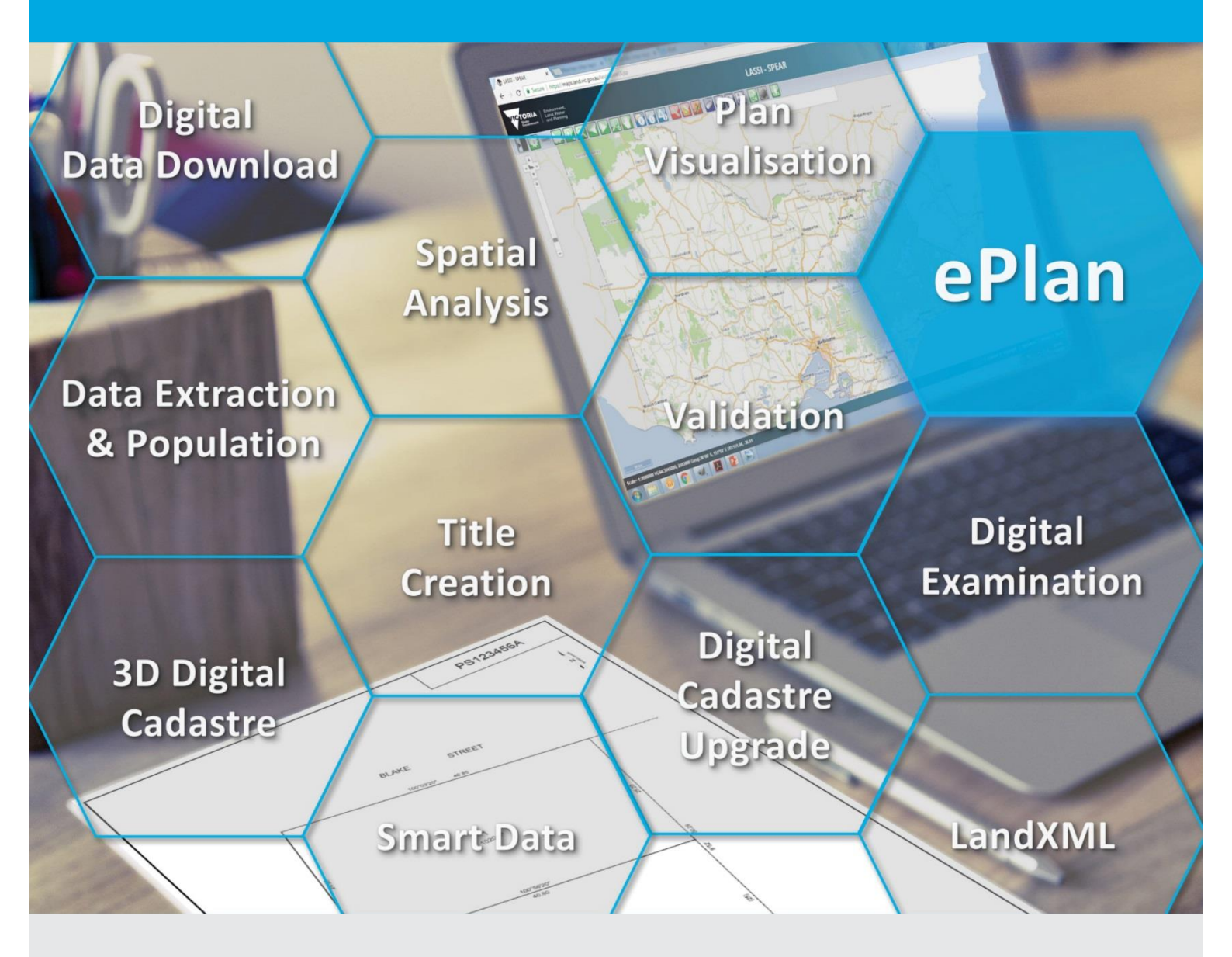

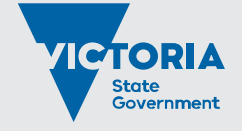

Environment, Land, Water and Planning

#### Photo credit

The photo in the front sheet has been downloaded from the following link and edited: https://pixabay.com/en/blogging-blogger-office-business-336376/

© The State of Victoria Department of Environment, Land, Water and Planning 2019

This work is licensed under a Creative Commons Attribution 4.0 International licence. You are free to re-use the work under that licence, on the condition that you credit the State of Victoria as author. The licence does not apply to any images, photographs or branding, including the Victorian Coat of Arms, the Victorian Government logo and the

Department of Environment, Land, Water and Planning (DELWP) logo. To view a copy of this licence, visit http://creativecommons.org/licenses/by/4.0/

#### Disclaimer

This publication may be of assistance to you but the State of Victoria and its employees do not guarantee that the publication is without flaw of any kind or is wholly appropriate for your particular purposes and therefore disclaims all liability for any error, loss or other consequence which may arise from you relying on any information in this publication.

### Accessibility

If you would like to receive this publication in an alternative format, please telephone the DELWP Customer Service Centre on 136186, email customer.service@delwp.vic.gov.au, or via the National Relay Service on 133 677 www.relayservice.com.au. This document is also available on the internet at www.delwp.vic.gov.au.

# **Stringer ePlan Manual**

# Version 2.0

Civil Survey Solutions Pty Ltd, 1/29 Business Park Drive, Notting Hill Victoria 3168, www.civilsurveysolutions.com.au

ePlan Team, Electronic Subdivisions Unit, Department of Environment, Land, Water and Planning Level 9, 2 Lonsdale St, Melbourne, www.spear.land.vic.gov.au

Software Development: Lead Programmer, Jon Rasmussen - AME Surveys

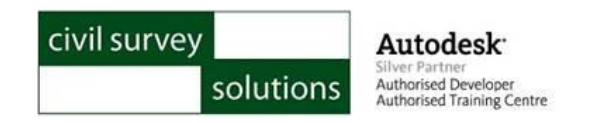

### © Copyright – Civil Survey Solutions, Land Use Victoria

#### **All Rights Reserved**

This publication, or parts thereof, may not be reproduced in any form, by any method, for any purpose, without the express written consent of Civil Survey Solutions Pty Ltd.

Civil Survey Solutions Pty Ltd may revise and/or improve its products (both developed and distributed by Civil Survey Solutions Australia Pty Ltd). This publication describes the state of this product at the time of this publication and may not reflect the product at all times in the future.

# Contents

| 1. Introduction to ePlan4            |
|--------------------------------------|
| 2. Install Stringer ePlan5           |
| 3. Stringer ePlan Workflow           |
| 4. Getting started with ePlan7       |
| 4.1 Company Setting                  |
| 4.2 Project Settings                 |
| 4.3 Change Jurisdiction              |
| 4.4 Naming Conventions for Parcels10 |
| 5. Enumerate                         |
| 5.1 Enumerate Parcels                |
| 5.1.1 Enumerate a Lot / Stage Lot    |
| 5.1.2 Enumerate an Easement13        |
| 5.1.3 Enumerate Road Abuttals14      |
| 5.1.4 Enumerate a Created Road15     |
| 5.1.5 Enumerate a Reserve15          |
| 5.1.6 Enumerate Crown Parcels        |
| 5.1.7 Enumerate a Common Property    |
| 5.1.8 Enumerate a Restriction        |
| 5.1.9 Add an Address                 |
| 5.1.10 Donut Parcels                 |
| 5.2 Enumerate Degnents               |
| 5.3 Enumerate Points                 |
| 5.3.2 Centroid Points                |
| 5.3.3 Control Marks                  |
| 5.3.4 Reference Marks                |
| 5.3.5 Traverse Points                |
| 5.4 Enumerate Occupation             |
| 6. Parcel Linkages                   |
| 6.1 Easements                        |
| 6.2 Multipart Parcel27               |
| 6.3 Restrictions                     |
| 6.4 Owners Corporations              |
| 6.5 Depth Limitation                 |
| 7. ePlan Annotation                  |
| 7.1 Textual Annotation Types         |
| 7.2 Referenced Annotation Types      |

| 8. Review                |    |
|--------------------------|----|
| 8.1 Parcel List          | 36 |
| 8.2 Monument Points List | 36 |
| 8.3 COGO Points List     | 37 |
| 8.4 Segment List         | 38 |
| 8.5 Parcel Report        | 39 |
| 9. Export                | 40 |
| 10. FAQ                  | 44 |

# 1. Introduction to ePlan

ePlan is a national initiative spearheaded by the Intergovernmental Committee on Surveying and Mapping (ICSM) to replace the existing paper and PDF cadastral plans with a new electronic file format (ePlan). This enables the computerisation and automation of many industry and government processes resulting in a more efficient land administration business with higher quality of cadastral data. The ePlan implementation project in Victoria consists of the following:

- A Victorian ePlan Protocol
- · ePlan supported survey software packages
- Internal government systems to manage ePlan throughout the land administration process.

This manual provides support in creating ePlans by using the ePlan supported survey software package – Stringer ePlan.

# 2. Install Stringer ePlan

Stringer ePlan can be downloaded from the following link:

http://www.stringersurvey.com.au/index.php/download/#stringer-eplan

Access to the software is for 30 days without permanent licensing. To obtain a license, contact <a href="mailto:sales@civilsurveysolutions.com.au">sales@civilsurveysolutions.com.au</a>

Stringer ePlan works on the following CAD platforms:

- AutoCAD 2016, 2017, 2018 and 2019
- AutoCAD MAP 2016, 2017, 2018 and 2019
- AutoCAD Civil 3D 2016, 2017, 2018 and 2019
- BricsCAD Version 17, 18 and 19

After installing Stringer ePlan, a ribbon is added to the CAD package. In BricsCAD, a toolbar is added that can be activated and docked in the main toolbar at the top.

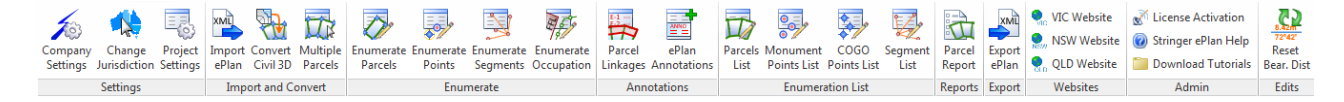

# 3. Stringer ePlan Workflow

The layout of the ePlan command interface is very logical – work from left to right on the Stringer ePlan ribbon to easily create an ePlan file. Once you have linework in the drawing you can immediately commence the enumeration process. The workflow is as follows:

| Settings  | <ul> <li>Company Settings - set up the company credentials</li> <li>Change Jurisdiction - the State jurisdicition</li> <li>Project Settings - define the project</li> </ul>                     |
|-----------|----------------------------------------------------------------------------------------------------|
| Enumerate | <ul> <li>Select CAD objects to enumerate including:</li> <li>Parcels</li> <li>Points</li> <li>Segments</li> <li>Occupation</li> </ul>                                                           |
| Annotate  | <ul><li>Set up Parcel linkages for Parcels</li><li>Plan Annotations</li></ul>                                                                                                    |
| Review    | <ul> <li>List all the enumerated data to review and edit:</li> <li>Parcels list</li> <li>Monument points list</li> <li>COGO points list</li> <li>Segment list</li> <li>Parcel report</li> </ul> |
| Export    | <ul> <li>Export ePlan - generates an ePlan file for lodgement.</li> <li>Validate ePlan</li> <li>Create PDF</li> </ul>                                                                           |

# 4. Getting started with ePlan

Stringer ePlan enables attribution and enumeration of CAD drawing objects for creating ePlan to lodge online in SPEAR at Land Use Victoria (Land Registry Services).

Stringer ePlan supports small to large scale subdivisions by enumerating CAD files. Stringer ePlan operates in AutoCAD, AutoCAD Civil 3D, AutoCAD Map and BricsCAD and directly enumerates objects in your drawing.

# NOTE: Always keep one CAD file open in your CAD package. Otherwise the exported ePlan file might have incorrect information.

Below is the process for enumerating the drawing.

# 4.1 Company Setting

Settings

Company Settings - set up the company credentials
Change Jurisdiction - the State jurisdicition
Project Settings - define the project

In this section, you can enter and save your company data once for future use.

The Company Settings form allows you to add the name of the surveying firm and the name of the licensed surveyor including the registration number. You can also add the name of draft person in this form and 1234 as a random number.

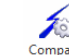

Click on the Company Settings <sup>Company</sup> icon and the following form will be displayed:

| 🖌 Stringer ePlan - Company Settings                |                        | ×                    |
|----------------------------------------------------|------------------------|----------------------|
| New data                                           |                        |                      |
|                                                    | O New co               | mpany   New Surveyor |
| Enter new Surveyor Name and Number, separated by a | Jason Coghlan 3265     | Add new data         |
| Componedato                                        |                        |                      |
| Company data                                       |                        |                      |
| Company name                                       | Civil Survey Solutions | V Delete Company     |
| Surveyor name                                      | Jon Rasmussen 1000     | ✓ Delete Surveyor    |
|                                                    |                        |                      |
|                                                    |                        | Cancel Save and Exit |

1. Click on the item you want to add

#### **New Company**

**New Surveyor** - Enter Surveyor Name and Number separated by a pipeline key (|) with pressing Shift+

2. Click the add new data. It will add the Company name and Surveyor name

NOTE: Make sure that the surveyor's full name match with the registered names at Surveyors Registration Board of Victoria (<u>SRBV</u>).

3. Click 'Save and Exit'.

# 4.2 Project Settings

Project

Click on the Project Settings settings icon and the following form will be displayed:

| 1 5 | tringer ePlan - Project Information         |        |         |            |              |             | ×   |
|-----|---------------------------------------------|--------|---------|------------|--------------|-------------|-----|
|     | Project                                     |        |         |            |              |             |     |
|     | Survey Firm                                 |        |         |            |              |             | -   |
|     | Jurisdiction                                |        |         | Victoria   |              |             |     |
|     | Plan Number                                 |        |         |            |              |             |     |
|     | Surveyors Reference                         |        |         |            |              | Ver.        |     |
|     | Licensed Surveyor (and registration Number) |        |         |            |              |             | -   |
|     | Data Entry By:                              |        |         |            |              |             | -   |
|     |                                             |        |         |            |              |             |     |
|     | Purpose of Survey                           |        |         | Select     | Section 6(1) | (K)         | •   |
|     | Head(s) Of Power                            |        |         | Select     |              |             | -   |
|     | Survey Format                               |        |         | Level Land | 1            |             | -   |
|     | Survey Type                                 |        |         | compiled   |              |             | •   |
|     | Admin Areas                                 | Select | <b></b> |            |              |             | -   |
|     | Coordinate System                           |        |         |            | Loca         | al          | -   |
|     | Reference Surveys                           |        |         |            |              |             | -   |
|     | Survey Description                          |        |         |            |              |             |     |
|     | Date of Survey                              |        |         | 2018-09-0  | 5            |             |     |
|     |                                             |        |         |            |              |             |     |
|     |                                             |        |         |            |              | Save and F  | cit |
|     |                                             |        |         | Ca         |              | Save and EX | at  |

Complete the fields as shown below:

- Survey Firm: Click on the drop-down list and select your company name that was created in the Company Settings form
- Jurisdiction: Will be set once you click on the Stringer ePlan tool (e.g. VICTORIA).
- Plan Number: Enter plan number including check digit (e.g. PS123456A).
- Surveyor Reference: Manually add the reference required including the Version: (e.g. 123 Ver. 2.0).
- Licensed Surveyor: Select from the drop-down list which was created in the Company Settings form the Surveyor|Number
- · Data Entry By: Select from the drop-down list
- **Purpose of Survey:** Click on the 'Select' button and select what type of survey (e.g. Plan of Subdivision)-If you require more than one, hold Control down and add to your selection.
- Head(s) Of Power: Click on the 'Select' button (e.g. Subdivision Act 1988). If you require more than one, hold Control down and add to your selection.
- Survey Format: Select from the drop-down list (e.g. Level Land)
- Survey Type: Select from the drop-down list (e.g. surveyed)
  - Survey Type refers to whether the plan is based on survey, non-survey or partial survey. ePlan uses slightly different terminology as follows:

- > Surveyed = Survey
- > Computed = Non-survey
- > Compiled = Partial-survey
- Admin Areas: Click on the 'Select' button and tick on the administrative area type (on top of the page) and select the name of area from each list. You can search for area name based on the first character.

NOTE: Do not add the Locality in this step.

| A Administrative Selection | 11            |               |                           |
|----------------------------|---------------|---------------|---------------------------|
| 🔽 LGA                      | Locality      | Parish        | V Township                |
| GREATER BENDIGO CITY       |               | SANDHURST     | EAGLEHAWK, AT (SANDHURST) |
| ALPINE SHIRE               | ABBEYARD      | ACHERON       | ABERFELDY TP              |
| ARARAT RURAL CITY          | ABBOTSFORD    | ADDINGTON     | ACHERON TP                |
| BALLARAT CITY              | ABERFELDIE    | ADJIE         | AILSA TP                  |
| BANYULE CITY               | ABERFELDY     | ADZAR         | ALBACUTYA TP              |
| BASS COAST SHIRE           | ACHERON       | AIRE          | ALBERTON TP               |
| BAW BAW SHIRE              | ADA.          | ALBACUTYA     | ALBERTON, AT (ALBERTON    |
| BAYSIDE CITY               | ADAMS ESTATE  | ALBERTON EAST | ALEXANDRA TP              |
| BENALLA RURAL CITY         | ADDINGTON     | ALBERTON WEST | ALLANS FLAT TP            |
| BOROONDARA CITY            | ADELAIDE LEAD | ALEXANDRA     | ALMA TP                   |
| BRIMBANK CITY              | AGNES         | ALLAMBEE      | AMHERST                   |
| BULOKE SHIRE               | AINTREE       | ALLAMBEE EAST | AMPHITHEATRE TP           |
| CAMPASPE SHIRE             | AIRE VALLEY   | AMHERST       | ANGLESEA TP               |
| CARDINIA SHIRE             | AIREYS INLET  |               | ANNUELLO TP               |
| CASEY CITY                 | AIRLY         |               | ANTWERP TP                |
| CENTRAL GOLDFIELDS SH      | AIRPORT WEST  | ANGAHOOK      | APOLLO BAY TP             |
| COLAC OTWAY SHIRE          | ALBACUTYA     | ANGORA        | APSLEY TP                 |
| CORANGAMITE SHIRE          | ALBANVALE     | ANNUELLO      | ARAPILES TP               |
| DAREBIN CITY               | ALBERT PARK   | ANNYA         | ARARAT TP                 |
| EAST GIPPSLAND SHIRE       | ALBERTON      | ARAPILES      | ARCHDALE IP               |
| FALLS CREEK ALPINE RES     | ALBERTON WEST |               | ARNOLD IP                 |
| FRANKSTON CITY             |               | ARBUCKLE      | ASCOTTP                   |
|                            |               | Cancel        | Save and Exit             |

- Co-ordinate System: Select a value from drop-down (e.g. MGA94\_Zone54)
- Reference Surveys: NOT Required
- Survey Description: NOT Required
- Date of Survey: Pick the date from the drop-down calendar
- · Click the 'Save and Exit' button to save items from the face sheet

# 4.3 Change Jurisdiction

# 

Click on change Jurisdiction <sup>Change</sup> icon and select from the list below. For a Victorian plan, select 'Victoria'.

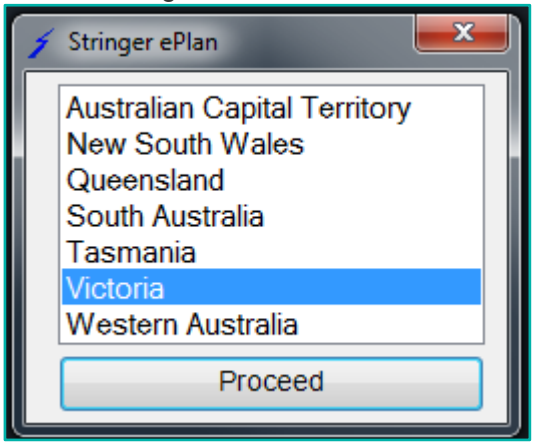

### **4.4 Naming Conventions for Parcels**

ePlan uses a standardised element identification system based on the Victorian Standard Parcel Identifier system. Every interest type has a specific identifier format that must be used when creating new interests on a plan as follows:

[Parcel ID] \ [Plan Number]

For example, Lot 1 on plan PS123456 is represented as 1\PS123456.

The table below illustrates the naming convention for parcels in ePlan.

'#' represents a number and '%' represents a numeric or alphabet character.

| Parcel Class                          | Format                                                                                 | Example                 |
|---------------------------------------|----------------------------------------------------------------------------------------|-------------------------|
| Lot                                   | [#] \ [Plan Number]                                                                    | 1\PS123456              |
|                                       | [%] \ [Plan Number]                                                                    | A\PS123456, AA\PS123456 |
|                                       | [#] [%] \ [Plan Number]                                                                | 1A\PS123456             |
|                                       | [%] [#] \ [Plan Number]                                                                | G101\PS123456           |
|                                       | NOTE – A, E, R and S are not<br>acceptable when % is followed by a<br>number (e.g. A1) |                         |
| * Balance Lot                         | BL [#] \ [Plan Number]                                                                 | BL1\PS123456            |
| * Consolidated Lot                    | [Plan Number starting with PC/CP]                                                      | PC123456                |
| Common property                       | CM [#] \ [Plan Number]                                                                 | CM1\PS123456            |
| Reserve                               | RES [#] \ [Plan Number]                                                                | RES1\PS123456           |
| * Reserve Abuttal (@state="existing") | RESERVE – [#]                                                                          | RESERVE-1               |
| Road and Road Abuttal                 |                                                                                        |                         |
| Road (@state="created")               | R [#] \ [Plan Number]                                                                  | R1\PS123456             |
| * Road Abuttal (@state="existing")    | ROAD – [#]                                                                             | ROAD-1                  |

| Parcel Class                                                                                                    | Format                                                                           | Example       |
|----------------------------------------------------------------------------------------------------|----------------------------------------------------------------------------------|---------------|
| Easement<br>(@parcelFormat="Standard" /<br>"2D Building")                                                          | EAS [#] \ [Plan Number]                                                          | EAS1\PS123456 |
| * Encumbering Easement<br>(@parcelFormat="Geometry")                                                               | E [#]                                                                            | E1            |
| * Appurtenant Easement<br>(@parcelFormat="Geometry")                                                               | A [#]                                                                            | A1            |
| * Encumbering Easement (Road)<br>(@parcelFormat="Geometry")                                                        | R [#]                                                                            | R1            |
| Restriction                                                                                                    | RST [#] \ [Plan Number]                                                          | RST1\PS123456 |
| Owners Corporation                                                                                                 | OC [#] \ [Plan Number]                                                           | OC1\PS123456  |
| Stage Lot                                                                                                    | S [#] \ [Plan Number]                                                            | S1\PS123456   |
| Depth Limitation                                                                                                   | DL [#]                                                                           | DL1           |
| Crown Parcel                                                                                                    |                                                                                  |               |
| Crown Allotment                                                                                                    | [Allotment %] ~ [Section %] \ PP<br>[Parish or Township Code]                    | 31~2\PP5509   |
|                                                                                                    | If there is no Crown Section,<br>[Allotment %] \ PP [Parish or<br>Township Code] | 31\PP5509     |
| Crown Portion                                                                                                    | [Portion %] \ PP [Parish or Township<br>Code]                                    | 1\PP4568      |
| Parcels without SPI                                                                                                | NOSPI – [#]                                                                      | NOSPI-1       |
| Not in Subdivision                                                                                                 | NIS – [#]                                                                        | NIS-1         |
| Administrative Area Parcels – Code<br>is the Land Use Victoria official<br>identifier, as stored in Vicmap Admin   |                                                                                  |               |
| LGA                                                                                                    | LGA – [VMADMIN Code]                                                             | LGA-301       |
| Parish                                                                                                    | PSH – [VMADMIN Code]                                                             | PSH-355       |
| Township                                                                                                    | TWN-[VMADMIN Code]                                                               | TWN-23        |
| Part Parcels<br>(@parcelType="Part")                                                                               | [Prefix] [#] – p [#] \ [Plan Number]                                             | 1-p1\PS123456 |
| Exception for Part Geometry<br>Easements (@parcelType="Part"<br>& @parcelFormat="Geometry"<br>& @class="Easement") |                                                                                  | E1-p2         |
| and Part Existing Road<br>(@parcelType="Part" &<br>@state="existing" &<br>@class="Road")                           |                                                                                  | Road-1-p2     |

NOTE: Parcel identifier can have the check digit following the plan number e.g. "1\PS123456X". NOTE: If there is no plan number at the time of ePlan submission for Section 23, 24A, 32 or 32B applications of the Subdivision Act 1988, the term 'LV-To-Supply' must be used instead. This value will be replaced in ePlan with a Dealing Number from the Victorian Online Title System (VOTS) after the plan is registered at Land Use Victoria.

NOTE: If there is no SPI for a parcel then name it as 'NOSPI – [#]' e.g. NOSPI-1. These parcels must have a description.

NOTE: Special Parcel Usages – Special usages of Parcel element, doesn't represent an actual parcel type.

# 5. Enumerate

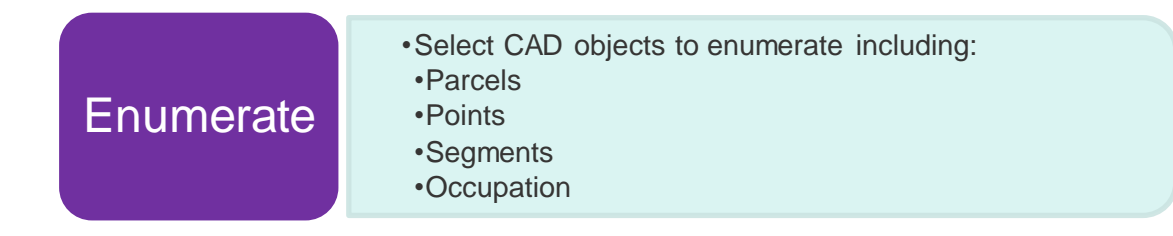

# **5.1 Enumerate Parcels**

After completing the first step, you can now enumerate objects in your drawing.

To create a parcel in Stringer ePlan use the Enumerate Parcel Tool. This tool is used for open and closed polylines to create parcels.

NOTE: Lines cannot be enumerated. Lines need to be converted into polylines. Use the command 'PE' to convert a line to a polyline. Closed polylines can also be created using BPOLY.

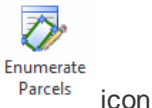

- Click on the Enumerate Parcels
- · Click on a polyline
- · The Enumerate Parcels Window will pop up

There is some information in the Enumerate Parcels Window as shown below:

- Assigned: The Assigned Bearing and Distance is assigned by the user, which can be different from the calculated ones. For example, you may need to adopt a dimension based on the title which might be different from the calculated one. The assigned values will overwrite the calculated ones and will be exported to ePlan LandXML.
- Area: is the actual area from the linework
- REG Area: This is the area you would like to assign to this parcel and export it in ePlan
- · Action: Select a state such as created, existing, extinguished for the parcel from the drop-down list
- **Parcel Intent**: This drop-down is used to define various parcel types such as Lot, Easement, Common Property
- Parcel Type: This drop-down is used to define Parcel type. It can be Single, Part, Multipart or Administrative
- **Parcel Format:** This drop-down is used to define Parcel Format. This can be Standard, Geometry for Easements, or 2D Building for Lots including building boundaries.
- · Add Links: This is used for defining Restrictions (See section 6 for defining Restrictions)
- **Description:** This filed adds a description to a Parcel (for example, Road name or description for a Restriction, or a TP reference for extinguished Crown Allotments)

NOTE: Once you have enumerated the parcel, click 'Save and Exit'. This will add a Centroid Point to the drawing and add the Parcel Number and Area text to the parcel you just enumerated. If you need to edit the parcel, click on the Parcel Number and name text and the window will pop up. For all parcel types look at the naming convention in <u>section 4.4</u> to enter a correct name in the forms.

5.1.1 Enumerate a Lot / Stage Lot

Enter the name of the Parcel in the box top left: (e.g. 1:PS716856).

- Select 'extinguished' for Action in the dropdown for cancelled Parcels. **NOTE: This is the Lot identifier** for the last plan reference for Extinguished Lots. Select 'created', 'existing', etc. for other types of parcels.
- Parcel Intent: Lot / Stage Lot
- **Parcel Type**: Single, Part or 2D Building (where at least one boundary line is a building boundary in drawing)
- Parcel format: (e.g. Standard). NOTE: Lots including building boundary must have '2D Building' for Parcel Format.
- For Extinguished Parcels you need to provide Volume and Folio (Vol/Fol) and select the Title Type. Type the Vol/Fol in at the top (e.g. 10790/065) and select Freehold, etc. as Title Type. In addition, you need to add address to the extinguished and affected Parcels in a Plan of Subdivision as well as existing Parcels in a Boundary Plan (See <u>Section 5.1.9</u>).

| Stringer ePlan - P           | arcel                                |                                         |                 |           |           |                |                                |           |              |                                       |             |
|------------------------------|--------------------------------------|-----------------------------------------|-----------------|-----------|-----------|----------------|--------------------------------|-----------|--------------|---------------------------------------|-------------|
| 1:PS716856                   | 716856                               |                                         | Volun           | ne/Foliox | 10790/065 |                | <ul> <li>Title Type</li> </ul> | Freehold  | •            | Location                              | Address_001 |
| Rever                        | se Direction of                      | f Parcel                                |                 |           |           |                | -                              |           |              | <ad< th=""><th>d Links&gt;</th></ad<> | d Links>    |
| From                         | То                                   | Calc Brg                                | Assigned Brg    | Brg       | Гуре      | Calc Dist      | Assigned Dist                  | Dist Type | Radius       | Purpose                               | Arc.L       |
| 12                           | 8                                    | 281.0000                                | 281.0000        | Meas      | ured      | 40.750         | 40.750                         | Measured  | 0            | normal                                | 0           |
| 8                            | 9                                    | 9.4445                                  | 9.4445          | Meas      | ured      | 49.616         | 49.616                         | Measured  | 0            | normal                                | 0           |
| 9                            | 14                                   | 100.0320                                | 100.0320        | Meas      | ured      | 40.850         | 40.850                         | Measured  | 0            | normal                                | 0           |
| 14                           | 12                                   | 189.5212                                | 189.5212        | Meas      | ured      | 50.287         | 50.287                         | Measured  | 0            | normal                                | 0           |
| From 1<br>Actual<br>Assigned | 2<br>Bearing<br>281.0000<br>281.0000 | To <b>8</b><br>Distai<br>40.75<br>40.75 | nce<br>10<br>50 |           |           |                | Centroid                       | 19        | Parcel Owner | Irregular E                           | Upload 🛛    |
| Туре                         | Measured                             | ✓ Meas                                  | sured -         |           |           |                |                                |           | Action       | extinguished                          | i •         |
|                              | Apply Ro                             | undings                                 | Reset           |           |           | Segment Purpos | se normal                      | -         | Parcel Inten | Lot                                   |             |
| REG Area                     |                                      | 2037.8 Area : 2                         | 037.774         |           |           | Segment De     | sc <none></none>               | •         | Parcel Type  | Single                                |             |
| Misclose : 50.37             | 21 0.000 1:633                       | 258.3                                   |                 |           |           |                |                                |           | Parcel Forma | Standard                              |             |
| dE 0.000 dN 0.               | .000                                 |                                         |                 |           |           |                |                                |           | Parcel Use   | <none></none>                         |             |
| Description                  |                                      |                                         |                 |           | -         |                |                                |           |              |                                       |             |

NOTE: To enumerate many lots in multi-lot subdivisions, click on drawing a line through the parcels (enter 'F', and draw a line to select the parcels). Press enter and fill out the required attributes, then Save and Exit. It automatically pops up a window for all selected parcels for checking and enumerating them. From Stringer version 19.01, parcel name is filled out automatically and for the subsequent parcels, the parcel number will be incremented by 1 and assigned to parcel name. If you change the values, it keeps them for the next parcels.

TR

#### 5.1.2 Enumerate an Easement

Creating an Easement is like creating a Lot. However, you need to assign correct attributes as shown below:

• Parcel Name: E1, A1, R1 (correct naming convention for Easements according to Section 4.4)

#### NOTE: Parcel name for a part Easement is E1-p1. NOTE: Dash character like E-1 is not accepted for naming Easements.

- Action: Created, etc.
- · Parcel Intent: Easement
- Parcel Type: Single or Part (for defining the Easement parts as part of multipart Easements)
- Parcel Format: Geometry

### Click the 'Save and Exit' button.

| 🗲 Stringer ePlan - P | arcel                    |                        |                  |             |      |                |                                                                                        |              |               |               |                                         | ×              |
|----------------------|--------------------------|------------------------|------------------|-------------|------|----------------|----------------------------------------------------------------------------------------|--------------|---------------|---------------|-----------------------------------------|----------------|
| E1                   |                          |                        | Vo               | lume/Foliox |      |                | *                                                                                      | Title Type   | <none></none> | •             | <add< td=""><td>Address&gt;</td></add<> | Address>       |
| Rever                | se Direction o           | f Parcel               |                  |             |      |                | Ŧ                                                                                      |              |               |               | <ad< td=""><td>d Links&gt;</td></ad<>   | d Links>       |
| From                 | То                       | Calc Br                | rg Assigned Brg  | Brg         | Туре | Calc Dist      | Assig                                                                                  | gned Dist    | Dist Type     | Radius        | Purpose                                 | Arc.L          |
| 17                   | 12                       | 189.521                | 2 189.5212       | Meas        | ured | 3.000          |                                                                                        | 3.000        | Measured      | 0             | normal                                  | 0              |
| 12                   | 8                        | 281.000                | 281.0000         | Meas        | ured | 40.750         |                                                                                        | 40.750       | Measured      | 0             | normal                                  | 0              |
| 8                    | 16                       | 9.444                  | 9.4445           | Meas        | ured | 3.000          |                                                                                        | 3.000        | Measured      | 0             | normal                                  | 0              |
| 16                   | 17                       | 100.595                | 59 100.5959      | Meas        | ured | 40.757         |                                                                                        | 40.757       | Measured      | 0             | normal                                  | 0              |
|                      |                          |                        |                  |             | II   | 1              |                                                                                        |              |               |               |                                         | •              |
| From 1<br>Actual     | 7<br>Bearing<br>189.5212 | To <b>12</b><br>D<br>3 | )istance<br>.000 |             |      |                | Cer                                                                                    | ntroid       | 18            | •             | 🔲 Irregular E                           | Upload 🔽<br>dy |
| Assigned             | 189.5212                 |                        | 3.000            |             |      |                |                                                                                        |              |               | Parcel Owner  | <none></none>                           | •              |
| Туре                 | Measured                 | I                      | Measured -       |             |      |                |                                                                                        |              |               | Action        | created                                 | •              |
|                      | Apply Ro                 | oundings               | Reset            |             |      | Segment Purpos | ie no                                                                                  | rmal         | -             | Parcel Intent | Easement                                |                |
| REG Area             |                          | 122.2 Are              | a : 122.233      |             |      | Segment Des    | sc <n< td=""><td>one≻</td><td>•</td><td>Parcel Type</td><td>Single</td><td>•</td></n<> | one≻         | •             | Parcel Type   | Single                                  | •              |
| Misclose : 93.53     | 38 0.001 1:173           | 3650.1                 |                  |             |      |                |                                                                                        |              |               | Parcel Format | Geometry                                | •              |
| dE 0.001 dN 0.       | 000                      |                        |                  |             |      |                |                                                                                        |              |               | Parcel Use    | <none></none>                           | •              |
| Description          |                          |                        |                  |             |      |                |                                                                                        |              |               |               |                                         |                |
|                      |                          |                        |                  |             |      | Select Parcel  |                                                                                        | Save to File | Sa            | ve Save       | and Exit                                | Cancel         |

Go to Section 6.1 to add required attributes to the Easement.

#### 5.1.3 Enumerate Road Abuttals

The Road is enumerated as a Parcel from a polyline drawn where the road is. **NOTE: This is an open polyline which is converted to a parcel.** 

The ROAD is enumerated as below:

- Name: For existing Road you need to use ROAD-# (e.g. ROAD-2)
- Description: This is the name of the road (e.g. BEAUFORT ROAD)
- REG Area: 0
- Action: Existing
- · Parcel Intent: Road
- Parcel Type: Single or Part (for defining the Road parts as part of multipart Roads)
- Parcel Format: Standard

Once you have completed all details click on the 'Save and Exit' button.

NOTE: Once you have added the centroid to the Road Parcel, you can move that centroid point to a preferred position for showing the Road name in the PDF Plan.

| 🗲 Stringer ePlan - Pa | arcel                  |                |              |           |                |                               |                 |              |                                         | ×         |
|-----------------------|------------------------|----------------|--------------|-----------|----------------|-------------------------------|-----------------|--------------|-----------------------------------------|-----------|
| ROAD-2                |                        |                | Volur        | me/Foliox |                | <ul> <li>Title Typ</li> </ul> | e <none></none> | -            | <add< td=""><td>Address&gt;</td></add<> | Address>  |
| Revers                | e Direction of         | f Parcel       |              |           |                | Ŧ                             |                 |              | <ac< th=""><th>ld Links&gt;</th></ac<>  | ld Links> |
| From                  | То                     | Calc Brg       | Assigned Brg | Brg Type  | Calc Dist      | Assigned Dist                 | Dist Type       | Radius       | Purpose                                 | Arc.L     |
| 9                     | 22                     | 100.0320       | 100.0320     | Measured  | 45.850         | 45.850                        | Measured        | 0            | normal                                  | 0         |
|                       |                        |                |              |           |                |                               |                 |              |                                         |           |
|                       |                        |                |              |           |                |                               |                 |              |                                         |           |
|                       |                        |                |              |           |                |                               |                 |              |                                         |           |
|                       |                        |                |              |           |                |                               |                 |              |                                         |           |
| •                     |                        |                |              |           | III            |                               |                 |              |                                         | 4         |
| From 9                |                        | To <b>22</b>   |              |           |                | Centroid                      | 23              | •            |                                         | Upload 🔽  |
| Actual                | Bearing<br>100.0320    | Dista<br>45.85 | nce<br>50    |           |                |                               |                 |              | 🔲 Irregular B                           | Bdy       |
| Assigned              | 100.0320               | 45.8           | 50           |           |                |                               |                 | Parcel Owner | <none></none>                           | -         |
| Туре                  | Measured               | - Meas         | sured -      |           |                |                               |                 | Action       | existing                                | •         |
|                       | Apply Ro               | undings        | Reset        |           | Segment Purpos | enormal                       | -               | Parcel Inten | Road                                    | •         |
| REG Area              |                        | 0.0 Area:0     | 0.000        |           | Segment Des    | <none></none>                 | -               | Parcel Type  | Single                                  | •         |
| Misclose : 100.03     | 20 45.850 1:1<br>3 006 | 1.0            |              |           |                |                               |                 | Parcel Forma | Standard                                | -         |
|                       |                        |                |              |           |                |                               |                 | Parcel Use   | <none></none>                           | •         |
|                       |                        |                |              |           |                |                               |                 |              |                                         |           |
| Description           |                        |                |              |           |                |                               |                 |              |                                         |           |
|                       |                        |                |              |           | Select Parcel  | Save to File                  | Sa              | ive Save     | and Exit                                | Cancel    |
|                       |                        |                |              |           |                |                               |                 |              |                                         |           |

### 5.1.4 Enumerate a Created Road

The created Road is enumerated as a parcel from a closed polyline drawn where the road is.

The ROAD is enumerated as below:

- Name: For created Road you need to use R [#] \ [Plan Number] (e.g. R2\PS123456)
- Description: This is the name of the road (e.g. BEAUFORT ROAD)
- REG Area: (e.g. 200)
- · Action: Created
- · Parcel Intent: Road
- · Parcel Type: Single or Part (for defining the Road parts as part of multipart Roads)
- **Parcel Format:** Standard or 2D Building (where at least one boundary line is a building boundary in drawing)
- Parcel Owner: A Parcel Owner is required (e.g. City of Melbourne)

Once you have completed all details click on the 'Save and Exit' button.

NOTE: Multipart created Roads can be also created in ePlan. In this case, each part is created using a name based on the parcel naming convention in <u>Section 4.4</u> (e.g. R1-p1\PS123456). The multipart parcel itself (R1\PS123456) should be created in Parcel Linkages window according to <u>Section 6.2</u>.

#### 5.1.5 Enumerate a Reserve

The Reserve is enumerated as a parcel from an open or closed polyline drawn where the reserve is.

The Reserve is enumerated as below:

- Name: For Reserve you need to use RES [#] \ [Plan Number] (e.g. RES2\PS123456).
- Description: Name of the reserve (e.g. BEAUFORT)
- REG Area: 200
- Action: created
- · Parcel Intent: Reserve

- Parcel Type: Single or Part (for defining the Reserve parts as part of multipart Reserves)
- **Parcel Format:** Standard or 2D Building (where at least one boundary line is a building boundary in drawing)
- Parcel Owner: A Parcel Owner is required

NOTE: Existing closed Reserve requires an address.

|                                                         | /6                                                          |                                     |               | Volume/Folio        |           |                                                            |                                  |        |                                         | <4>                                                                                                    | Add Address>         |
|---------------------------------------------------------|-------------------------------------------------------------|-------------------------------------|---------------|---------------------|-----------|------------------------------------------------------------|----------------------------------|--------|-----------------------------------------|----------------------------------------------------------------------------------------------------|----------------------|
| Reve                                                    | erse Direction                                              | of Parcel                           |               | Title Type          |           | •                                                          |                                  |        |                                         | <                                                                                                    | <add links=""></add> |
| From                                                    | То                                                          | Calc Brg                            | Assigned Brg  | Brg Type            | Calc Dist | Assigned Dist                                              | Dist Type                        | Radius | Purpose                                 | Arc.L                                                                                                    | Bdy.Desc             |
| 372                                                     | 385                                                         | 278.1851                            | 278.1851      | Measured            | 6.500     | 6.500                                                      | Measured                         | 0.000  | normal                                  | 0                                                                                                    | <none></none>        |
| 385                                                     | 374                                                         | 8.1840                              | 8.1840        | Measured            | 2.000     | 2.000                                                      | Measured                         | 0.000  | normal                                  | 0                                                                                                    | <none></none>        |
| 374                                                     | 373                                                         | 98.1851                             | 98.1851       | Measured            | 6.500     | 6.500                                                      | Measured                         | 0.000  | normal                                  | 0                                                                                                    | <none></none>        |
| 373                                                     | 372                                                         | 188.1900                            | 188.1900      | Measured            | 2.000     | 2.000                                                      | Measured                         | 0.000  | normal                                  | 0                                                                                                    | <none></none>        |
| rom                                                     | 372<br>Booting                                              | To 38                               | 5             |                     |           |                                                            | Centroid                         | 386    | •                                       | Create                                                                                                   | Uploa                |
| ctual<br>ssigned                                        | 278.1851                                                    | Di:<br>6.5                          | 6 500         |                     | Irregul   | ar Bdy                                                     | Reset                            |        |                                         | REG Area                                                                                                 | Area : 13            |
| ctual<br>ssigned                                        | 278.1851<br>278.1851                                        | Di:<br>6.5                          | 6.500         |                     | Irregul   | ar Bdy<br>Ily Roundings                                    | Reset                            |        |                                         | REG Area                                                                                                 | Area : 13            |
| ctual<br>ssigned<br>vpe                                 | 278.1851<br>278.1851<br>Measured                            | Di:<br>6.5                          | 6.500         | -                   | Irregul   | ar Bdy<br>Ily Roundings<br>Segment Purpose                 | Reset                            |        | Parcel                                  | REG Area<br>Action created                                                                               | Area : 13            |
| ctual<br>ssigned<br>ype                                 | 278.1851<br>278.1851<br>Measured                            | Dit<br>6.5<br>Parcel Own            | er UNITED ENE | ▼<br>RGY DISTRIBI ▼ | Irregul   | ar Bdy<br>Iy Roundings<br>Segment Purpose<br>Segment Desc  | Reset<br>normal<br><none></none> | •      | Parcel<br>Parce                         | REG Area<br>Action created<br>Intent Reserve<br>I Type Single                                            | Area: 13             |
| ctual<br>ssigned<br>/pe                                 | 278.1851<br>278.1851<br>Measured                            | Dit<br>6.5<br>Parcel Own            | er UNITED ENE | ▼<br>RGY DISTRIBI ▼ | Irregul   | ar Bdy<br>Ily Roundings<br>Segment Purpose<br>Segment Desc | Reset                            |        | Parcel<br>Parce<br>Parcel F             | REG Area<br>Action Created<br>Intent Reserve<br>I Type Single<br>Format Standard                         | Area: 13<br>13.      |
| ctual<br>ssigned<br>ype<br>isclose : 278.               | 278.1851<br>278.1851<br>Measured                            | Dit<br>6.5<br>Parcel Own<br>87662.5 | er UNITED ENE | ▼<br>RGY DISTRIBI ▼ | Irregul   | ar Bdy<br>Ily Roundings<br>Segment Purpose<br>Segment Desc | Reset                            | •      | Parcel<br>Parce<br>Parcel F<br>Parcel F | REG Area<br>Action created<br>Intent Reserve<br>I Type Single<br>Format Standard<br>el Use <none></none> | Area : 13<br>13.     |
| ctual<br>ssigned<br>rpe<br>isclose : 278.<br>E 0.000 dN | 278.1851<br>278.1851<br>Measured<br>.1850 0.000 1:<br>0.000 | Di:<br>6.5<br>Parcel Own<br>87662.5 | er UNITED ENE | ▼<br>RGY DISTRIBI ▼ | Irregul   | ar Bdy<br>Ily Roundings<br>Segment Purpose<br>Segment Desc | Reset                            | •      | Parcel<br>Parce<br>Parcel F<br>Parcel F | REG Area<br>Action created<br>Intent Reserve<br>I Type Single<br>Format Standard<br>el Use <none></none> | Area : 13<br>13.     |

#### 5.1.6 Enumerate Crown Parcels

Crown Parcels are captured using the Enumerate Parcel form. Name of the Crown Parcel must be correctly defined in the Parcel name according to the <u>Naming Convention for Parcels</u>.

| 1:PP1234                                                                        |                                                           |                                     |                                                                         | Volume/Folio |                     |                                                            |                                              |        |                                    | <                                                                                                    | Add Address>                                      |
|---------------------------------------------------------------------------------|-----------------------------------------------------------|-------------------------------------|-------------------------------------------------------------------------|--------------|---------------------|------------------------------------------------------------|----------------------------------------------|--------|------------------------------------|----------------------------------------------------------------------------------------------------|---------------------------------------------------|
| Reverse                                                                         | Direction                                                 | of Parcel                           |                                                                         | Title Type   |                     | •                                                          |                                              |        |                                    |                                                                                                    | <add links=""></add>                              |
| From                                                                            | То                                                        | Calc Brg                            | Assigned Brg                                                            | Brg Type     | Calc Dist           | Assigned Dist                                              | Dist Type                                    | Radius | Purpose                            | Arc.L                                                                                                    | Bdy.Desc                                          |
| 1                                                                               | 2                                                         | 91.5659                             | 91.5659                                                                 | Measured     | 176.645             | 176.645                                                    | Measured                                     | 0.000  | normal                             | 0                                                                                                    | <none></none>                                     |
| 2                                                                               | 3                                                         | 196.2444                            | 196.2444                                                                | Measured     | 107.684             | 107.684                                                    | Measured                                     | 0.000  | normal                             | 0                                                                                                    | <none></none>                                     |
| 3                                                                               | 4                                                         | 270.0000                            | 270.0000                                                                | Measured     | 222.369             | 222.369                                                    | Measured                                     | 0.000  | normal                             | 0                                                                                                    | <none></none>                                     |
| 4                                                                               | 1                                                         | 34.5358                             | 34.5358                                                                 | Measured     | 133.275             | 133.275                                                    | Measured                                     | 0.000  | normal                             | 0                                                                                                    | <none></none>                                     |
|                                                                                 |                                                           |                                     |                                                                         |              |                     |                                                            |                                              |        |                                    |                                                                                                    |                                                   |
| From <b>1</b><br>Actual                                                         | Bearing<br>91.5659                                        | To 2<br>[                           | 2<br>Distance<br>176.645                                                |              | Irregul             | ar Bdy                                                     | Centroid                                     | 5      |                                    | Create     REG Area                                                                                        | Upload<br>Area : 21362.<br>21362.7                |
| From <b>1</b><br>Actual<br>Assigned                                             | Bearing<br>91.5659<br>91.5659                             | To <b>2</b><br>[                    | 2<br>Distance<br>176.645<br>176.645                                     |              | Irregul             | ar Bdy<br>Ily Roundings                                    | Centroid<br>Reset                            | 5      |                                    | Create     REG Area     Action existing                                                                    | Upload<br>Area : 21362.7<br>21362.7               |
| From <b>1</b><br>Actual<br>Assigned<br>Type                                     | Bearing<br>91.5659<br>91.5659<br>Measured                 | To 2<br>[                           | 2<br>Distance<br>176.645<br>176.645<br>• Measured                       |              | Irregul<br>App<br>S | ar Bdy<br>Ily Roundings<br>Segment Purpose                 | Centroid<br>Reset                            | 5      | Parce                              | Create<br>REG Area<br>Action existing<br>el Intent Crown A                                                 | Upload<br>Area : 21362.7<br>21362.7<br>Ilotment   |
| From <b>1</b><br>Actual<br>Assigned<br>Fype                                     | Bearing<br>91.5659<br>91.5659<br>Measured                 | To 2<br>E<br>1<br>Parcel Ow         | 2<br>Distance<br>176.645<br>176.645<br>• Measured<br>vner <none></none> | •            | Irregul             | ar Bdy<br>Ily Roundings<br>Segment Purpose<br>Segment Desc | Centroid<br>Reset<br>normal<br><none></none> | 5<br>• | Parce<br>Parce                     | Create     REG Area     Action existing el Intent Crown A sel Type Single                                  | Upload<br>Area : 21362.7<br>21362.7<br>Jlotment   |
| From <b>1</b><br>Actual<br>Assigned<br>Type                                     | Bearing<br>91.5659<br>91.5659<br>Measured                 | To 2<br>[<br>1<br>Parcel Ow         | 2<br>Distance<br>176.645<br>176.645<br>• Measured<br>vner <none></none> | •            | Irregul             | ar Bdy<br>Ily Roundings<br>Segment Purpose<br>Segment Desc | Centroid<br>Reset<br>normal<br><none></none> | 5<br>• | Parce<br>Parce                     | Create     REG Area     Action existing el Intent Crown A     lel Type Single Format Standar               | Upload<br>Area : 21362.<br>21362.7<br>Illotment   |
| From 1<br>Actual<br>Assigned<br>Fype<br>Vilsclose : 316.585<br>JE 0.000 dN 0.00 | Bearing<br>91.5659<br>91.5659<br>Measured<br>01 0.000 1:1 | To 2<br>1<br>Parcel Ow<br>1574592.4 | 2<br>Distance<br>776.645<br>T76.645<br>Measured<br>Inner <none></none>  | •<br>•       | irregul             | ar Bdy<br>Iy Roundings<br>Segment Purpose<br>Segment Desc  | Centroid<br>Reset<br>normal<br><none></none> | 5<br>• | Parce<br>Parce<br>Parcel<br>Parcel | Create     REG Area     Action existing el Intent CrownA el Type Single Format Standar cel Use <non></non> | Uploac<br>Area : 21362.<br>21362.<br>Jorment<br>d |

NOTE: If the Crown parcel is an extinguished (cancelled) parcel, then the name of the Crown parcel would be placed in PDF as Last Plan Reference. To replace this value with the correct plan reference, enter the expected plan reference in 'Description' to be displayed as Last Plan Reference (e.g. 1\TP123456) in PDF.

### 5.1.7 Enumerate a Common Property

Common Property is created as a parcel using the Enumerate Parcel form.

| 1:PS555444      |                     |           |                   | Volume/Folio |            |                 |               |        |            | <                 | Add Address>         |     |
|-----------------|---------------------|-----------|-------------------|--------------|------------|-----------------|---------------|--------|------------|-------------------|----------------------|-----|
| Reve            | rse Direction       | of Parcel |                   | Title Type   |            | •               |               |        |            |                   | <add links=""></add> |     |
| From            | То                  | Calc Brg  | Assigned Brg      | Brg Type     | Calc Dist  | Assigned Dist   | Dist Type     | Radius | Purpose    | Arc.L             | Bdy.Desc             | Ē   |
| 82              | 89                  | 220.2831  | 220.2831          | Measured     | 12.949     | 12.949          | Measured      | 0.000  | normal     | 0                 | <none></none>        |     |
| 89              | 88                  | 310.2831  | 310.2831          | Measured     | 3.062      | 3.062           | Measured      | 0.000  | normal     | 0                 | <none></none>        |     |
| 88              | 95                  | 39.4355   | 39.4355           | Measured     | 3.214      | 3.214           | Measured      | 0.000  | normal     | 0                 | Exterior Face        |     |
| 95              | 94                  | 309.4355  | 309.4355          | Measured     | 6.262      | 6.262           | Measured      | 0.000  | normal     | 0                 | Exterior Face        |     |
| 94              | 93                  | 39.4355   | 39.4355           | Measured     | 0.500      | 0.500           | Measured      | 0.000  | normal     | 0                 | Exterior Face        |     |
| 93              | 105                 | 309.4355  | 309.4355          | Measured     | 12.765     | 12.765          | Measured      | 0.000  | normal     | 0                 | Exterior Face        |     |
| 105             | 104                 | 219.4355  | 219.4355          | Measured     | 1.000      | 1.000           | Measured      | 0.000  | normal     | 0                 | Exterior Face        |     |
| 104             | 108                 | 309.4355  | 309.4355          | Measured     | 6.263      | 6.263           | Measured      | 0.000  | normal     | 0                 | Exterior Face        |     |
| 108             | 107                 | 310.3857  | 310.3857          | Measured     | 3.330      | 3.330           | Measured      | 0.000  | normal     | 0                 | <none></none>        | _   |
| om              | 82                  | To 8      | 9                 |              |            |                 | Centroid      | 110    | •          | Create            | Uploa                | ld  |
| ctual           | Bearing<br>220.2831 | D<br>1    | )istance<br>2.949 |              | 🔲 Irregula | ar Bdy          |               |        |            | REG Area          | Area : 3 13          | 31: |
| signed          | 220.2831            |           | 12.949            |              | App        | ly Roundings    | Reset         |        | Ad         | tion created      |                      |     |
| /pe             | Measured            |           | ✓ Measured        | •            | S          | Segment Purpose | normal        | •      | Parcel Int | tent Comm         | on Property          |     |
|                 |                     | Parcel Ow | ner <none></none> | •            |            | Segment Desc    | <none></none> | -      | Parcel T   | ype Single        |                      |     |
| isclose : 123 3 | 850 0.001 1.        | 06630 6   |                   |              |            |                 |               |        | Parcel For | mat 2D Buil       | ding                 |     |
| E 0.001 dN 0    | .000                | 100033.0  |                   |              |            |                 |               |        | Parcel U   | Jse <none></none> |                      |     |
| escription      | Smith Ro            | bad       |                   |              |            |                 |               |        |            |                   |                      | _   |
|                 |                     |           |                   |              |            |                 |               |        |            |                   |                      |     |

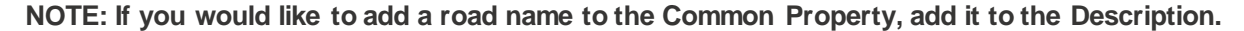

#### 5.1.8 Enumerate a Restriction

There are two main types of Restrictions:

- 1. Spatial Restrictions
- 2. Non-Spatial Restrictions

To create a spatial Restriction, you need to create a parcel for the affected area. See <u>Section 4.4</u> for the naming convention for a created Restriction. Spatial restrictions should be fixed to lot boundaries using a connection such as a Topo line or an offset (See Section 5.4). For Restriction enumeration see <u>Section 6.3</u>.

Non-spatial restrictions can be defined without any geometry. See Section 6.3.

| 1:PS55544     | 4              |           |                   | Volume/Folio |           |                 |               |        |           | <               | Add Address>         |
|---------------|----------------|-----------|-------------------|--------------|-----------|-----------------|---------------|--------|-----------|-----------------|----------------------|
| Reve          | rse Direction  | of Parcel |                   | Title Type   |           | •               |               |        |           |                 | <add links=""></add> |
| From          | То             | Calc Brg  | Assigned Brg      | Brg Type     | Calc Dist | Assigned Dist   | Dist Type     | Radius | Purpose   | Arc.L           | Bdy.Desc             |
| 82            | 89             | 220.2831  | 220.2831          | Measured     | 12.949    | 12.949          | Measured      | 0.000  | normal    | 0               | <none></none>        |
| 89            | 88             | 310.2831  | 310.2831          | Measured     | 3.062     | 3.062           | Measured      | 0.000  | normal    | 0               | <none></none>        |
| 88            | 95             | 39.4355   | 39.4355           | Measured     | 3.214     | 3.214           | Measured      | 0.000  | normal    | 0               | Exterior Face        |
| 95            | 94             | 309.4355  | 309.4355          | Measured     | 6.262     | 6.262           | Measured      | 0.000  | normal    | 0               | Exterior Face        |
| 94            | 93             | 39.4355   | 39.4355           | Measured     | 0.500     | 0.500           | Measured      | 0.000  | normal    | 0               | Exterior Face        |
| 93            | 105            | 309.4355  | 309.4355          | Measured     | 12.765    | 12.765          | Measured      | 0.000  | normal    | 0               | Exterior Face        |
| 105           | 104            | 219.4355  | 219.4355          | Measured     | 1.000     | 1.000           | Measured      | 0.000  | normal    | 0               | Exterior Face        |
| 104           | 108            | 309.4355  | 309.4355          | Measured     | 6.263     | 6.263           | Measured      | 0.000  | normal    | 0               | Exterior Face        |
| 108           | 107            | 310.3857  | 310.3857          | Measured     | 3.330     | 3.330           | Measured      | 0.000  | normal    | 0               | <none></none>        |
| m             | 82             | То 8      | 9                 |              |           |                 | Centroid      | 110    | •         | Create          | Upload               |
|               | Bearing        |           | )istance          |              |           |                 |               |        |           |                 | Area : 313.6         |
| tual          | 220.2831       | 1         | 2.949             |              | Irregula  | ar Bdy          |               |        |           | REG Area        | 31                   |
| signed        | 220.2831       |           | 12.949            |              | App       | ly Roundings    | Reset         |        | ۵         | ction created   |                      |
| ре            | Measured       |           | ✓ Measured        | •            | 9         | Segment Purpose | normal        | •      | Parcel I  | ntent Restrict  | ion                  |
|               |                | Parcel Ow | ner <none></none> | •            |           | Segment Desc    | <none></none> | •      | Parcel    | Type Single     |                      |
| adaaa : 100 : | 2650 0 001 1   | 106620.6  |                   |              |           |                 |               |        | Parcel Fo | ormat Standar   | d                    |
| 0.001 dN      | 0.000 0.001 1. | 100039.0  |                   |              |           |                 |               |        | Parce     | Use <pre></pre> |                      |
|               |                |           |                   |              |           |                 |               |        |           |                 |                      |
|               | This is a      |           | يت فقي الم        |              |           |                 |               |        |           |                 |                      |

### 5.1.9 Add an Address

Click on 'Add Address' and include the information.

| 🖌 Location Address  |                     |                               |        |                     |               | E ×           |
|---------------------|---------------------|-------------------------------|--------|---------------------|---------------|---------------|
| LocationAddress_001 | Complex Name Admir  | nistrative Area 🛛 🗹 Road Name |        |                     |               |               |
|                     | Complex Name        |                               |        |                     |               |               |
|                     | Description         |                               |        | Address Type        | Primary       | $\sim$        |
|                     | Priority            |                               | 1 4    | Flat Type           | <none></none> | $\sim$        |
|                     |                     |                               |        | Flat Number         |               |               |
|                     | Administrative Area |                               |        |                     |               |               |
|                     | Admin Area Type     | Locality                      | $\sim$ | Floor Level Type    | <none></none> | $\sim$        |
|                     | Admin Area Name     | ocalitvISKIPTONI102757        | ~      | Floor Level Number  |               |               |
|                     | Post Code           |                               | 3361   |                     |               |               |
|                     |                     |                               |        | Number First        |               | 41            |
|                     | Road Name           |                               |        | Number Suffix First |               |               |
|                     | Road Name           |                               | BLAKE  | Number Last         |               |               |
|                     | Road Name Type      | Street                        | ~      | Number Suffix Last  |               |               |
|                     | Road Name Suffix    | <none></none>                 | ~      |                     |               |               |
|                     | Road Type           | Private                       | ~      |                     |               |               |
|                     |                     | Tivate                        | -      |                     |               |               |
| Delete Add          | Parcel Reference    | <none></none>                 | ~      |                     | Quit Save     | Save and Exit |

- · Click on the 'Add' button, bottom left
- · Tick on 'Administrative Area & Road Name' at the top
- · Complete the Administrative Area fields
- Admin Area Type: Select 'Locality' from the drop-down list NOTE: The only accepted value for this item is 'Locality'
- · Admin Area Name: Select a value from drop-down list (e.g. Skipton)
- Post Code: e.g. 3361

Complete the Road Name

- Road Name: e.g. Blake
- Road Name Type: Select a value from the drop-down list (e.g. Street)
- Road Name Suffix: Select a value from the drop-down list (e.g. None)
- Road Type: Select a value from the drop-down list (e.g. Public). NOTE: For private roads, select 'private'.
- Parcel Reference: None
- Address Type: Select a value from the drop-down list (e.g. Primary)
- Number First: e.g. 41
- Number Last: e.g. 45

Click the 'Save and Exit' button to add the address to this parcel.

NOTE: If you DON'T want the address to be added to the parcel then click 'QUIT'. If you have already given a parcel an address and no longer need it, click on the address in the parcel and then click 'QUIT'. The address will be removed from that parcel. You don't need to add an address for created Lots, unless required.

### 5.1.10 Donut Parcels

ePlan supports all types of donut parcels including nested donuts (donuts within donuts). Donut parcels consist of polygons with internal holes. These are captured in Stringer ePlan as a single continuous simple polyline beginning and ending on the outer ring of the donut. To connect the inner rings of the donut, double lines need to be drawn (see diagram below). One line, traces into the inner rings and the other line traces out. The connecting lines must be the normal boundary. It should be noted that the direction of inner rings reverses with each level of internal ring. If the outer ring is clockwise, then the first level internal ring will be

anticlockwise, then the second level internal ring will be clockwise, and so on. Below are examples showing different types of donut polygons.

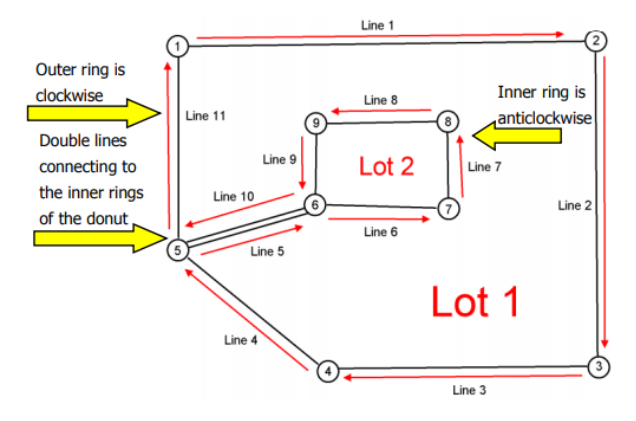

NOTE: The red arrows illustrate the direction of the rings with the order of line segments selection for polygon creation.

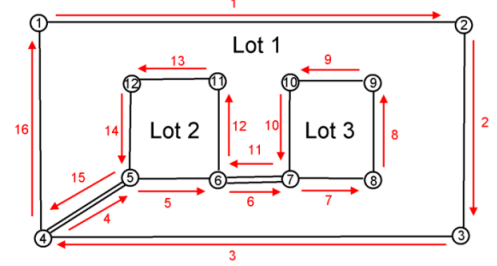

Multiple connection lines

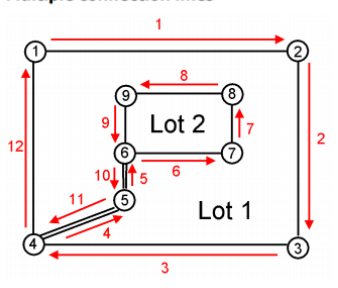

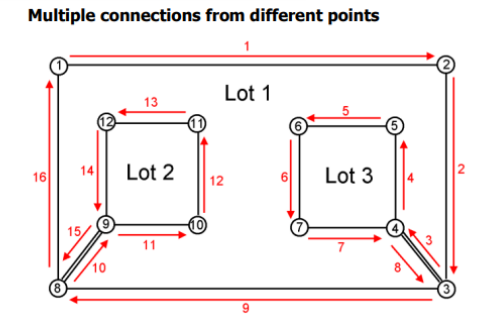

Donut within donut

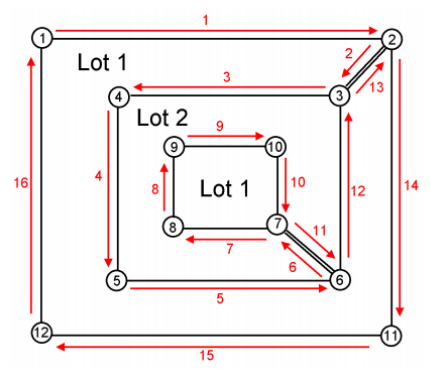

Multiple connections from the same point

Multiple connections from the same point can be done in any order provided all the double lines are followed before the single line.

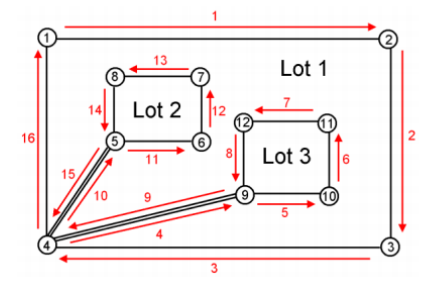

### **5.2 Enumerate Segments**

In ePlan, traverse lines, radiations, topo lines and building boundaries need to be enumerated by using the Enumerate Segments function.

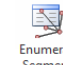

- Click on the Enumerate Segment <sup>Enumerate</sup> icon and select the line you want to enumerate.
- · Click on the traverse, topo, radiation or building boundary lines
- Purpose: Select what is required (e.g. traverse)
- · Upload: Make sure it is ticked on if you want it to be added to the XML
- Click 'Save & Exit'

| 🥖 Stringer ePlan - | Segment              |                        |               | ×               |
|--------------------|----------------------|------------------------|---------------|-----------------|
| From 126           | to 85                |                        |               |                 |
|                    | Assigned             | Computed               |               |                 |
| Bearing            | 95.4307              | 95.4307                |               | Measured -      |
| Distance           | 22.261               | 22.261                 |               | Measured -      |
|                    | Apply Roundings      |                        |               |                 |
| Instrument         | Total Station        | •                      | Purpose tra   | averse 🔻        |
|                    | Coord                | inate Ref              |               |                 |
|                    | Description          | (optional)             |               |                 |
|                    | Physical Boundary De | escription <pre></pre> |               | •               |
|                    |                      |                        |               | Upload 🔽        |
| Save : Se          | lect New Segment     | Save                   | Save and Exit | Cancel and Exit |

To define building boundaries (median, interior face, exterior face, or other) enumerate them by assigning a Physical Boundary Description. See below example for selecting the correct value:

| 🖌 Stringer ePlan - | Segment              |            |                                 |         |          | × |
|--------------------|----------------------|------------|---------------------------------|---------|----------|---|
| From 29 to         | o 27                 |            |                                 |         |          |   |
|                    | Assigned             | Compute    | ed .                            |         |          |   |
| Bearing            | 88.4440              | 88.4440    |                                 |         | Measured | - |
| Distance           | 53.164               | 53.164     |                                 |         | Measured | - |
|                    | Apply Roundings      |            |                                 |         |          |   |
| Instrument         | Theodolite and EDM   | •          | I                               | Purpose | normal   | - |
|                    | Coord                | inate Ref  |                                 |         |          |   |
|                    | Description          | (optional) |                                 |         |          |   |
|                    |                      |            |                                 |         |          |   |
|                    | Physical Boundary Dr | ascription | <none></none>                   | _       |          | _ |
|                    |                      |            | <none><br/>Exterior Face</none> | _       |          |   |
|                    |                      | I          | Interior Face                   |         |          |   |
| Save : Se          | lect New Segment     |            | Median<br>Other                 |         |          |   |

NOTE: To assign different values to the computed bearings and distances, enter the required values in the Assigned Textbox. The visualiser will show the values entered to the text boxes. In addition, if you need to show the adopted dimensions underlined in PDF, change the Measured value in the drop-down to Adopt Dimension. To Enumerate an Arc:

- Click on the Enumerate Segment <sup>Enumerate</sup> icon and select the arc you want to enumerate.
- · Click on the topo or building boundary arcs
- Purpose: Select what is required (e.g. topo)
- Upload: Make sure it is ticked on if you want it to be added to the XML
- · Click 'Save & Exit'

### NOTE: You can assign different values to Bearing, Chord (Distance), Radius and Arc Length.

| 🇲 Stringer ePlan | - Segment                                 | —              |       |
|------------------|-------------------------------------------|----------------|-------|
| From 110 t       | o 111                                     |                |       |
|                  | Assigned Computed                         |                |       |
| Bearing          | 114.2847 114.2847 Measured                | ~              |       |
| Distance         | 8.725 8.725 Measured                      | ~              |       |
| Radius           | 19.0117174 19.01172                       |                |       |
| Arc Length       | 110.6504 110.65044                        |                |       |
|                  | Apply Roundings                           |                |       |
| Instrument       | Theodolite and EDM V                      | Purpose normal | ~     |
|                  | Coordinate Ref                            |                |       |
|                  | Description (optional)                    |                |       |
|                  |                                           |                |       |
|                  | Physical Boundary Description <pre></pre> |                | ~     |
|                  |                                           | Uplo           | bad 🗸 |
|                  | Save / Next Segment                       | Seament        |       |

### **5.3 Enumerate Points**

#### **5.3.1 Boundary Points**

Once parcels are enumerated, points are automatically added to their corners. Once added to the parcel, they have a default setting on Parcel Points as following:

- Mark Name: Next available
- Survey Point Type: Boundary
- State: Proposed

| int Number 8                                         | E 708007.162         | N 5826573.690       |                                |
|------------------------------------------------------|----------------------|---------------------|--------------------------------|
| ark Name                                             | CGPNT-8              |                     | Identification Number (oID)    |
| scription                                            |                      | Horizontal Monument | Vertical Monument              |
| Survey Point Type                                    | boundary ~           | Horizontal Control  | Vertical Control               |
| State                                                | proposed ~           | Datum               | Datum                          |
|                                                      |                      | Order               | V Order V                      |
|                                                      |                      |                     |                                |
|                                                      |                      | Fix                 | V Fix                          |
| Plan Monument                                        |                      | Fix                 | Fix Height                     |
| Plan Monument<br>Monument Type                       |                      | Fix                 | Height                         |
| Plan Monument<br>Monument Type<br>State              | ∼<br>New ∼           | Fix                 | Fix Height                     |
| Plan Monument<br>Monument Type<br>State<br>Condition |                      | Fix                 | Fix Height Cur.Date 2018-05-24 |
| Plan Monument<br>Monument Type<br>State<br>Condition | New ~<br>Abandoned ~ | Fix                 | Cur.Date 2016-05-24            |

### **5.3.2 Centroid Points**

The centroid point and centre of the arcs are also automatically added to the drawing and their default values are:

- Mark Name: Next available
- Survey Point Type: Sideshot
- State: Proposed

| Point Number 18                                      | E 708027.418                    | N 5826571.280       |                             |
|------------------------------------------------------|---------------------------------|---------------------|-----------------------------|
| Jark Name                                            | CGPNT-18                        |                     | Identification Number (oID) |
| Description                                          |                                 | Horizontal Monument | Vertical Monument           |
| Survey Point Type                                    | sideshot 🗸                      | Horizontal Control  | Vertical Control            |
| State                                                | proposed ~                      | Datum               |                             |
|                                                      |                                 | Order               | ✓ Order                     |
|                                                      |                                 | Fix                 | <ul> <li>Fix</li> </ul>     |
|                                                      |                                 |                     |                             |
| Plan Monument                                        |                                 |                     | Height                      |
| ] Plan Monument                                      |                                 |                     | Height                      |
| Plan Monument Monument Type                          | v                               |                     | Height                      |
| Plan Monument Monument Type State                    | v<br>New v                      |                     | Height                      |
| Plan Monument Monument Type State Condition          | New     V       Abandoned     V |                     | Cur.Date 2016-05-24         |
| Plan Monument<br>Monument Type<br>State<br>Condition | New ~<br>Abandoned ~            |                     | Cur Date 2016-05-24         |
| Plan Monument<br>Monument Type<br>State<br>Condition | New ~<br>Abandoned ~            |                     | Cur Date 2016-05-24         |

Road Abuttals also add points:

- Mark Name: Next available
- Survey Point Type: Sideshot
- State: Proposed

| 🖌 Stringer ePlan - Monument |                  |                     |                             |
|-----------------------------|------------------|---------------------|-----------------------------|
| Point Number 18             | E 708027.418     | N 5826571.280       |                             |
| Mark Name                   | CGPNT-18         |                     | Identification Number (oID) |
| Description                 |                  | Horizontal Monument | Vertical Monument           |
| Survey Point Type           | sideshot ~       | Horizontal Control  | Vertical Control            |
| State                       | proposed $\vee$  | Datum               |                             |
| 1                           |                  | Order               | ✓ Order                     |
|                             |                  | Fix                 | ✓ Fix ✓                     |
| Plan Monument               |                  |                     | Height                      |
| Monument Type               | ~                |                     |                             |
| State                       | New ~            |                     | Cur.Date 2016-05-24         |
| Condition                   | Abandoned $\vee$ |                     | Reference Plan              |
| ,                           |                  |                     |                             |
|                             |                  |                     |                             |
| Upload                      |                  | Zoom To             | Save Save and Exit Cancel   |

### 5.3.3 Control Marks

In ePlan, pursuant to the Surveying Regulations 2015, there must be at least three PMs or PCMs connected to the survey for up to and including 10 Parcels. If there are more than 10 Parcels, further PMs or PCMs must be placed within the subdivision so that the distance between these marks is not greater than 100 metres.

To enumerate Control Marks, complete the following attributes:

- · Mark Name: Next available (Can't be the same number and must be unique)
- Description: e.g. GPSNET SKIPTON
- Survey Point Type: Control
- State: e.g. Existing

Tick the Plan Monument box

- Monument Type: e.g. Plaque
- State: e.g. Existing
- · Condition: e.g. OK

Tick the Horizontal Monument box

- Datum: e.g. MGA94\_Zone54
- Order: e.g. 3
- Fix: e.g. Adjustment
- Identification Number (oID): Nine figure number e.g. 348901330
- Current Date: e.g. 2016-05-20

NOTE: In ePlan, distances are based on the ground observation and scale factor is not applied. When including the Control Marks in your drawing, consider one of those as a base point with True MGA coordinates and use bearing and distance to connect all your marks together. If you have GNSS control points in your drawing, you need to convert the MGA coordinates into local coordinates and connect the control marks by bearings and ground distances.

| 💅 Stringer ePlan - Monument |                |                                       |
|-----------------------------|----------------|---------------------------------------|
| Point Number 1              | E 708056.599   | N 5826529.335                         |
| Mark Name                   | CGPNT-1        | Identification Number (oID) 348901330 |
| Description                 | GPSNET SKIPTON | Horizontal Monument                   |
| Survey Point Type           | control ~      | Horizontal Control Vertical Control   |
| State                       | existing ~     | Datum MGA94_Zone54 v Datum            |
| <u> </u>                    |                | Order V Order V                       |
|                             |                | Fix Adjustment V Fix                  |
| 🗹 Plan Monument             |                | Height                                |
| Monument Type               | Plaque ~       |                                       |
| State                       | Existing ~     | Cur Date 2016-05-20                   |
| Condition                   | 0К ~           | Reference Plan                        |
| 1                           |                |                                       |
|                             |                |                                       |
| Upload                      |                | Zoom To Save Save and Exit Cancel     |

#### 5.3.4 Reference Marks

Reference marks are enumerated as Reference points in Stringer ePlan. To define them as monuments, you need to tick 'Plan Monument' and assign attributes as Monument Type, State and Condition.

### 5.3.5 Traverse Points

Traverse points are automatically created when you enumerate a segment as a traverse line. However, to create a traverse point, assign 'traverse' for the Survey Point Type and 'existing' for State. There is no need to assign other attributes to traverse points.

### **5.4 Enumerate Occupation**

The Enumerate Occupation function in Stringer ePlan adds different occupation types (Plan Features) to the diagram. The examples of plan and survey documents that require ePlan Occupation are Plans of Subdivision (containing a building return), survey-based Transfer of Land Act applications, Re-establishment surveys and Abstract of Field Records.

The following Occupation types have been considered in the Victorian ePlan:

- · Building Return (hatched walls on Plan of Subdivision)
- Masonry Wall (to cover brick walls, buildings, etc.)
- Timber Wall
- Fence
- · Offset (to show an offset for restriction diagrams on Plan of Subdivision)
- · Chainage
- Kerb
- · Gate
- Centreline
- No symbol (e.g. Not Fenced, Not Defined, etc.)
- Railway
- Rockwall
- Hedge
- Other (e.g. verandah, roller door, etc.)

To create an Occupation, you need to draw polylines and enumerate them as Occupation.

| 🗲 Occupation                | <b>×</b>                    |
|-----------------------------|-----------------------------|
| Type of Plan Feature        | BRT                         |
| Description of Plan Feature |                             |
|                             | Add FieldNote Reference     |
| Upload 🔽                    | Save & Exit Cancel and Exit |

NOTE: Adding field note reference is optional. However, for Offset you need to add a description to each Offset to be shown on the plan.

| 🗲 Occupation                | <b></b>                     |
|-----------------------------|-----------------------------|
| Type of Plan Feature        | OFF •                       |
| Description of Plan Feature | 0.30                        |
|                             | Add FieldNote Reference     |
| Upload 🔽                    | Save & Exit Cancel and Exit |

To enumerate a chainage, pick the polyline and add a description for the chainage. The length of the chainage is calculated by the software.

| Se | elect Polyline for Occupation : |                             |  |  |  |  |  |
|----|---------------------------------|-----------------------------|--|--|--|--|--|
|    | Occupation                      |                             |  |  |  |  |  |
|    | Type of Plan Feature            | CHAIN -                     |  |  |  |  |  |
|    | Description of Plan Feature     | Road Width                  |  |  |  |  |  |
|    |                                 | Add FieldNote Reference     |  |  |  |  |  |
|    | Upload 🔽                        | Save & Exit Cancel and Exit |  |  |  |  |  |
|    |                                 |                             |  |  |  |  |  |

# 6. Parcel Linkages

# Annotate

•Set up Parcel linkages for Parcels •ePlan Annotations

The Parcel Linkages tool is used for defining non-spatial parcels. For example, an Easement, Restriction, or Owners Corporation, can be defined using this tool. Moreover, this tool should be used for creating multipart parcels and assigning geometry parts to them.

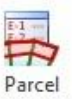

Click the Linkages icon and complete the required fields.

### **6.1 Easements**

Easements in ePlan are captured using a slightly different method to paper plans. In ePlan, a polygon (Geometry Easement (e.g. E1)) is created in the diagram for each easement area, the polygon is then assigned to the easement interest(s) (e.g. EAS1).

If the geometry easement comes in parts, then the multipart geometry parcel needs to be created in Parcel Linkages first and then it should be assigned to the easement interest (e.g. EAS1). If there are multiple interests over the same easement area, the polygon is not duplicated and will be simply assigned to all relevant interests.

Complete the following three steps to create an easement:

1. An individual polygon should be drawn on the diagram to include the geometry of each Easement, as easements are currently shown on PDF Plans (see figure below).

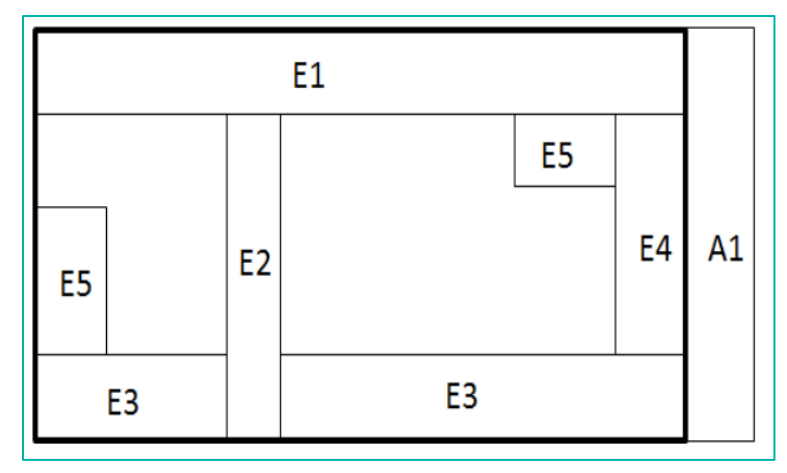

NOTE: You do not need to draw the overlapping easement polygons. The overlapping easements will be identified and visualised automatically by the ePlan visualiser. However, if the automatic naming of the overlapping easements does not suit you, alternatively create a geometry easement and enumerate it for the overlapping area(s) with your desired name.

On the diagram, the easements should have a name of 'E#' (for encumbering Easement), 'A#' (for appurtenant Easement) or 'R#' (for encumbering Easement (road)). Part Easements should have a description of 'E#-p#', 'A#-p#', or R#-p#. No origin should be included within the name of easements drawn on the diagram.

# NOTE: For any Encumbering Easement (Road), there must be one created Road in the diagram with the same geometry and name ('R#').

2. For each unique combination of purpose/origin/beneficiary, a Standard/2D Building Easement should be created within the **Parcel Linkages Tool**. The Standard/2D Building Easement should include the

reference(s) to the geometry segment(s) created in step 1 and some information about that Easement (e.g. purpose, origin, beneficiary).

- 3. If you need to have an Easement Width, add an Annotation (Easement Width) in <u>ePlan Annotations</u> and connect it back to the Geometry Easement (E#).
- If you need to replace the Purpose or Origin of easement with the user-defined text in front sheet, add an annotation (Easement Purpose or Easement Origin) in <u>ePlan Annotations</u> and connect it back to the Non-spatial Easement (EAS#).

For an Easement, the following attributes are required in the Parcel Linkages to connect the geometry Easement to the required attributes:

- Name: e.g. EAS1\PS123456
- · Action: e.g. created
- · Parcel Intent: Easement
- Parcel Type: e.g. Single
- Parcel Owner: e.g. CORANGAMITE SHIRE COUNCIL
- Parcel Use: e.g. Drainage
- Parcel Format: e.g. Standard
- · Upload: Ticked

To link the geometry Parcels to this non-spatial Parcel, tick on 'Has Linkages' and select the Parcel Reference from the drop-down list and click 'Save Changes'. To link more geometries, click on add 'New Association':

- · Parcel Reference: e.g. E1 (from drop-down list)
- · Click 'Save Changes' (if not, any changes made will not be saved)

| 🖌 Non-Spatial Parcels and Linka                         | ges                                                                                        |                          |                |                                                                             |
|---------------------------------------------------------|--------------------------------------------------------------------------------------------|--------------------------|----------------|-----------------------------------------------------------------------------|
| [MultiParcel_001                                        | Name<br>Action<br>Parcel Intent<br>Parcel Type<br>Parcel Owner<br>Parcel Use<br>Parcel Use | EAS1\PS123456<br>created | ☑ Has Linkages | Name LNK-101<br>Parcel Reference E1<br>Liability 0<br>Lot Entitlement 0     |
| Add New Non-Spatial Parcel<br>Remove Non-Spatial Parcel | Upload<br>Volume/Folio<br>Title Type                                                       | <add address=""></add>   |                | Remove from Association       Add New Association       Save Changes   Exit |

### 6.2 Multipart Parcel

A Multipart Parcel is a parcel that consists of multiple closed or unclosed polylines. It is represented using a parent 'Multipart" parcel linked to 2 or more children 'part' parcels.

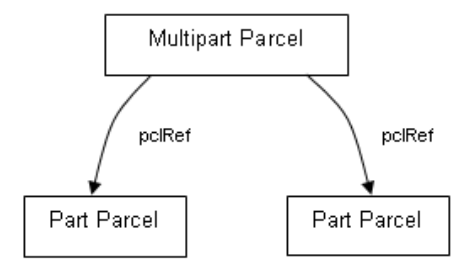

Part Parcels have a different naming convention to regular parcels to ensure they are unique in the file: [Prefix] [#] – p [#] \ [Plan Number] e.g. 1-p1\PS123456

For multipart Easements, you need to draw part Parcels in the diagram and name them as: (@ParcelType="Part" & @ParcelFormat="Geometry" & @class="Easement"), e.g. E1-p1

| 🖌 Stringer ePlan -              | Parcel                                                                                                    |           |                   |              |           |                 |                                     |        |         |                 | ×                    |
|---------------------------------|----------------------------------------------------------------------------------------------------|-----------|-------------------|--------------|-----------|-----------------|-------------------------------------|--------|---------|-----------------|----------------------|
| E1-p1                           |                                                                                                    |           |                   | Volume/Folio |           |                 |                                     |        |         | <               | Add Address>         |
| Reve                            | rse Direction                                                                                                    | of Parcel |                   | Title Type   |           | •               | ]                                   |        |         |                 | <add links=""></add> |
| From                            | То                                                                                                    | Calc Brg  | Assigned Brg      | Brg Type     | Calc Dist | Assigned Dist   | Dist Type                           | Radius | Purpose | Arc.L           | Bdy.Desc             |
| 9                               | 10                                                                                                    | 268.4440  | 268.4440          | Measured     | 2.170     | 2.170           | Measured                            | 0.000  | normal  | 0               | <none></none>        |
| 10                              | 11                                                                                                    | 335.5640  | 335.5640          | Measured     | 5.424     | 5.424           | Measured                            | 0.000  | normal  | 0               | <none></none>        |
| 11                              | 12                                                                                                    | 88.4440   | 88.4440           | Measured     | 6.509     | 6.509           | Measured                            | 0.000  | normal  | 0               | <none></none>        |
| 12                              | 13                                                                                                    | 245.5640  | 245.5640          | Measured     | 4.001     | 4.001           | Measured                            | 0.000  | normal  | 0               | <none></none>        |
| 13                              | 9                                                                                                    | 155.5640  | 155.5640          | Measured     | 3.742     | 3.742           | Measured                            | 0.000  | normal  | 0               | <none></none>        |
| From                            | From <b>g</b> To <b>10</b> Centroid <u>14</u> Create Upload<br>Actual 268.4440 2.170 Irregular Bdy REG Area 14.22           |           |                   |              |           |                 | Upload 🕑<br>Area : 14.212<br>14.212 |        |         |                 |                      |
| Assigned                        | 268.4440                                                                                                    |           | 2.170             |              | App       | ly Roundings    | Rese                                | t      |         | Action created  | •                    |
| Туре                            | Measured                                                                                                    |           | - Measured        | •            | 5         | Segment Purpose | normal                              | normal |         | I Intent Easeme | ent 👻                |
|                                 |                                                                                                    | Parcel Ow | ner <none></none> | •            |           | Segment Desc    | <none></none>                       | •      | Parce   | el Type Part    | •                    |
| Misclose : 274.<br>dE -0.001 dN | Misclose : 274.4548 0.001 1:18479.1         Parcel Format         Geometry            dE -0.001 dN 0.000         Parcel Use |           |                   |              |           |                 |                                     |        |         |                 |                      |
| Description                     | Description Select Parcel Save to File Save and Exit Cancel                                                                 |           |                   |              |           |                 |                                     |        |         |                 |                      |

In the next step, in the Parcel Linkages, define E# (e.g. E1) as a multipart Easement and have the following features:

| Non-Spatial Parcels and Linkage    | S                            | · An                   |                      |                                           | ×       |
|------------------------------------|------------------------------|------------------------|----------------------|-------------------------------------------|---------|
| MultiParcel_001<br>MultiParcel_002 | Name<br>Action               | E1                     | 🔽 Has Linkages       |                                           |         |
|                                    | Parcel Intent<br>Parcel Type | Easement               | E1p1<br>E1p2<br>E1p3 | Name                                      | LNK-101 |
|                                    | Parcel Owner                 | ✓                      | 2100                 | Parcel Reference E1-p1                    |         |
|                                    | Parcel Format                | Geometry               |                      | Liability<br>Lot Entitlement              | 0       |
|                                    | Upload 🔽                     | <add address=""></add> |                      | Remove from Associati Add New Association | on      |
| Add New Non-Spatial Parcel         | Volume/Folio                 |                        |                      |                                           |         |
| Remove Non-Spatial Parcel          | Title Type                   | <na> •</na>            |                      | Save Changes Exi                          | t       |

The parent multipart Parcel contains a @ParcelType attribute value of 'multipart'. The multipart Parcel contains Parcel linkages to all the corresponding 'part Parcels'.

The easement is then defined as follows:

| Non-Spatial Parcels and Linkages   | 1             |                        |                |                     | <b>x</b> |
|------------------------------------|---------------|------------------------|----------------|---------------------|----------|
| MultiParcel_001<br>MultiParcel_002 | Name          | EAS1\PS822817          | 📝 Has Linkages |                     |          |
|                                    | Action        | created -              |                |                     |          |
|                                    | Parcel Intent | Easement -             | E1             | Name                | LNK-201  |
|                                    | Parcel Type   | Single -               |                | Parcel Reference E1 |          |
|                                    | Parcel Owner  | CITY OF GREATER BET -  |                |                     |          |
|                                    | Parcel Use    | Drainage 🔹             |                | Liability           | 0        |
|                                    | Parcel Format | Standard -             |                | L of Entitlement    | 0        |
|                                    | Description   |                        |                | Remove from Asso    | ciation  |
|                                    |               |                        |                |                     |          |
|                                    | Upload 🔽      | <add address=""></add> |                | Add New Associa     | ation    |
| Add New Non-Spatial Parcel         | Volume/Folio  |                        |                |                     |          |
| Remove Non-Spatial Parcel          | Title Type    | <na> •</na>            |                | Save Changes        | Exit     |

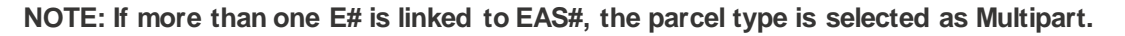

# **6.3 Restrictions**

There are two main types of Restrictions:

- 1. Spatial Restrictions
- 2. Non-Spatial Restrictions

Spatial Restrictions are used to show footprints for the affected area. In the following example, RST1:PS123456 has been captured as a geometry; and a description is then added to the form.

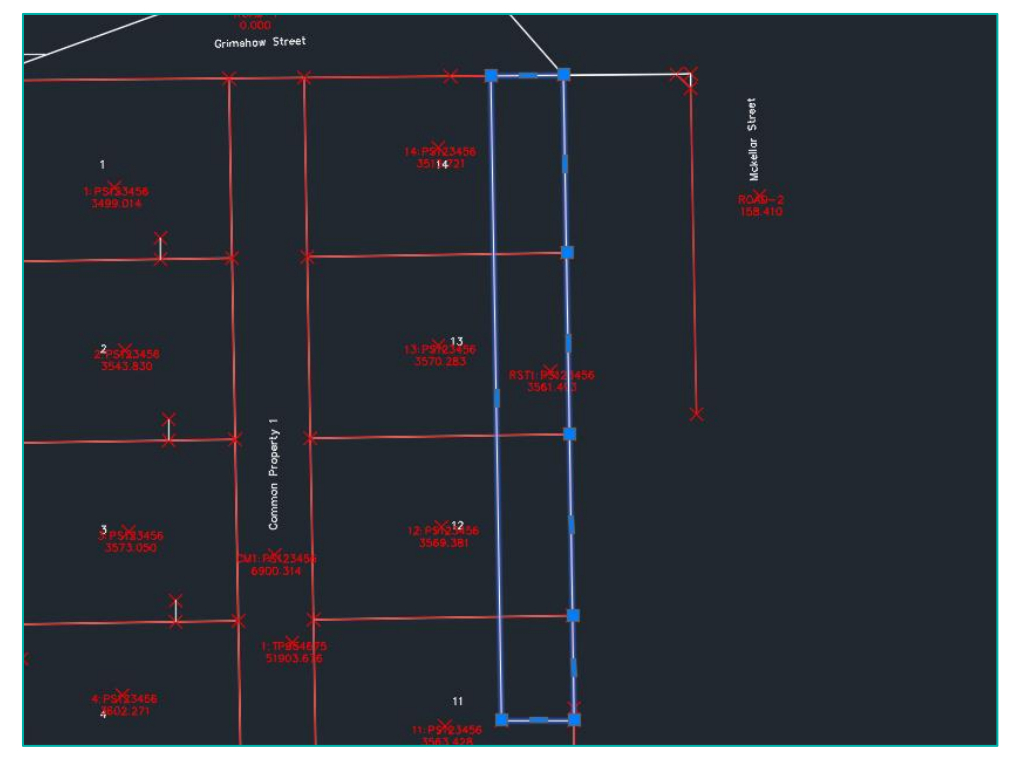

|                                | 6                       |              |                   | Volume/Folio    |           |                 |                |            |                   | <4>                                    | Add Address>            |
|--------------------------------|-------------------------|--------------|-------------------|-----------------|-----------|-----------------|----------------|------------|-------------------|----------------------------------------|-------------------------|
| Reve                           | erse Direction          | of Parcel    |                   | Title Type      |           | •               | ]              |            |                   | <                                      | Add Links>              |
| From                           | То                      | Calc Brg     | Assigned Brg      | Brg Type        | Calc Dist | Assigned Dist   | Dist Type      | Radius     | Purpose           | Arc.L                                  | Bdy.Desc                |
| 460                            | 456                     | 179.0200     | 179.0200          | Measured        | 48.968    | 48.968          | Measured       | 0.000      | normal            | 0                                      | <none></none>           |
| 456                            | 453                     | 179.0200     | 179.0200          | Measured        | 50.000    | 50.000          | Measured       | 0.000      | normal            | 0                                      | <none></none>           |
| 453                            | 450                     | 179.0200     | 179.0200          | Measured        | 50.000    | 50.000          | Measured       | 0.000      | normal            | 0                                      | <none></none>           |
| 450                            | 470                     | 179.0856     | 179.0856          | Measured        | 28.996    | 28.996          | Measured       | 0.000      | normal            | 0                                      | <none></none>           |
| 470                            | 471                     | 270.0000     | 270.0000          | Measured        | 20.000    | 20.000          | Measured       | 0.000      | normal            | 0                                      | <none></none>           |
| 471                            | 472                     | 359.0305     | 359.0305          | Measured        | 177.778   | 177.778         | Measured       | 0.000      | normal            | 0                                      | <none></none>           |
| 472                            | 460                     | 89.2800      | 89.2800           | Measured        | 20.000    | 20.000          | Measured       | 0.000      | normal            | 0                                      | <none></none>           |
| Actual                         | Bearing<br>179.0200     | D            | istance<br>8.968  |                 | 🗆 Irregul | ar Bdy          |                |            |                   | REG Area                               | Area : 3561.4<br>3561.4 |
| Assigned                       | 179.0200                |              | 48.968            |                 | App       | ly Roundings    | Reset          |            |                   | Action created                         |                         |
| Гуре                           | Measured                |              | ✓ Measured        | •               | s         | Segment Purpose | normal         | -          | Parcel            | Intent Restriction                     | on                      |
|                                |                         | Parcel Own   | ner <none></none> | •               |           | Segment Desc    | <none></none>  | •          | Parce             | Type Single                            |                         |
| Misclose : 317.<br>dE 0.000 dN | .1403 0.000 1:<br>0.000 | 1445949.1    |                   |                 |           |                 |                |            | Parcel F<br>Parce | ormat Standard<br>el Use <none></none> | 1                       |
|                                |                         |              |                   |                 |           |                 |                |            |                   |                                        |                         |
| Description                    | 1. NO D                 | WELLING IS T | O BE LOCATED      | INSIDE THE HATC | POLIC     | SON 2. NO DWE   | LEING SHALL LA | CEED A REI |                   | OVE THE NAT                            | URAL GROUND             |

Finally, benefited and burdened Lots need to be defined using <Add Links> in Enumerate Parcel form, which links those parcels to the Restriction.

| 🗲 Stringer ePlar | n - Parcel                                                                                                    |           |          |        |                                                   |                |                                                    | A.              | 1      | S          |                                          |                             |
|------------------|----------------------------------------------------------------------------------------------------|-----------|----------|--------|---------------------------------------------------|----------------|----------------------------------------------------|-----------------|--------|------------|------------------------------------------|-----------------------------|
| 14:PS12345       | ō                                                                                                    |           |          |        | Volume/Folio                                      |                |                                                    |                 |        |            | <ac< td=""><td>ld Address&gt;</td></ac<> | ld Address>                 |
| Re               | verse Direction                                                                                                    | of Parcel |          |        | Title Type                                        |                | T                                                  |                 |        |            | </td <td>Add Links&gt;</td>              | Add Links>                  |
| From             | То                                                                                                    | Calc Brg  | Assig    | ned Br | rg Brg Type                                       | Calc Dist      | Assigned Dist                                      | Dist Type       | Radius | Purpose    | Arc.L                                    | Bdy.Desc                    |
| 456              | 455                                                                                                    | 269.0608  | 26       | 69.060 | 08 Measured                                       | 71.415         | 71.415                                             | Measured        | 0.000  | normal     | 0                                        | <none></none>               |
| 455              | 458                                                                                                    | 359.0046  | 38       | 59.004 | 6 Measured                                        | 49.423         | 49.423                                             | Measured        | 0.000  | normal     | 0                                        | <none></none>               |
| 458              | 459                                                                                                    | 89.2800   | 8        | 89.280 | 0 Measured                                        | 40.352         | 40.352                                             | Measured        | 0.000  | normal     | 0                                        | <none></none>               |
| 459              | 460                                                                                                    | 89.2800   | 17       | 89 1   | Parcel Reference Links                            |                |                                                    |                 | 2 000  | normal     | 0                                        | <none></none>               |
|                  |                                                                                                    |           |          |        | Title Reference<br>RST1:PS123456<br>RST1:PS123456 | Re<br>Re<br>Re | striction<br>striction Burden<br>striction Benefit |                 |        |            |                                          |                             |
| From             | 456                                                                                                    | To 4      | 455      |        |                                                   |                |                                                    |                 |        | Ţ          | Create                                   | Upload 🗹<br>Area : 3513 721 |
|                  | Bearing                                                                                                    | (         | Distance |        | •                                                 |                |                                                    |                 | P.     |            | <b>DEO 1</b>                             |                             |
| Actual           | 269.0608                                                                                                    | ī         | 71.415   |        | Parcel Reference                                  |                | •                                                  |                 |        |            | REGATE                                   | 3513.721                    |
| Assigned         | 269.0608                                                                                                    |           | 7        | 1.4    | Туре                                              |                | •                                                  | Cancel and Exit |        | A          | ction created                            | -                           |
| Туре             | Measured                                                                                                    |           | - M      | lea    | REMOVE CURRENT                                    | AD             | D                                                  | SAVE and EXIT   |        | Parcel Ir  | tent Lot                                 | ~                           |
|                  |                                                                                                    | Parcel Ov | vner <   | none>  | · ·                                               | _              | Segment Desc                                       | <none></none>   | -      | Parcel 1   | Type Single                              | -                           |
|                  |                                                                                                    |           |          |        |                                                   |                |                                                    |                 |        | Parcel For | rmat Standard                            |                             |
| dE -0.001 d      | Misclose: 398,5814 0.001 1256015.8 Parcel Use <a href="https://www.action.org">https://www.action.org</a> Parcel Use <a href="https://www.action.org">action.org</a> <a href="https://www.action.org">action.org</a> <a href="https://www.action.org">https://www.action.org</a> <a href="https://www.action.org">https://www.action.org</a> <a href="https://www.action.org">action.org</a> <a href="https://www.action.org">action.org</a> <a href="https://www.action.org">action.org</a> <a href="https://www.action.org">action.org</a> <a href="https://www.action.org">action.org</a> <a href="https://www.action.org">action.org</a> <a href="https://www.action.org">https://www.action.org</a> <a href="https://www.action.org"></a> action.org"/action.org"/action.org" |           |          |        |                                                   |                | ~                                                  |                 |        |            |                                          |                             |
| u2 0.001 0       |                                                                                                    |           |          |        |                                                   |                |                                                    |                 |        |            |                                          |                             |
| Description      |                                                                                                    |           |          |        |                                                   |                |                                                    |                 | 1      |            |                                          |                             |
|                  |                                                                                                    |           |          |        |                                                   | _              | Select Parcel                                      | Save to File    |        | Save       | Save and Exit                            | Cancel                      |

### NOTE: To add the expiry date, you need to add an annotation with type 'Restriction Expiry Date'.

Non-spatial Restrictions are defined without any geometry in the Parcel Linkages. Then, similar to the abovementioned step, the benefited ad burdened parcels must be linked to the Restriction using <Add Links>.

| Non-Spatial Parcels and Linkages                      |                       |                        |              |                  |      | ×      |
|-------------------------------------------------------|-----------------------|------------------------|--------------|------------------|------|--------|
| MultiParcel_001<br>MultiParcel_002<br>MultiParcel_003 | Name<br>Action        | RST1\PS123456          | Has Linkages |                  |      |        |
|                                                       | Parcermient           | Restriction            |              | Name             | LN   | JK-001 |
|                                                       | Parcel Type           | Single ~               |              | Parcel Reference |      | $\sim$ |
|                                                       | Parcel Owner          | ~                      |              | Filter by Type   |      |        |
|                                                       | Parcel Use            | <none> ~</none>        |              |                  |      |        |
|                                                       | Parcel Format         | Standard ~             |              | Liability        |      | 0      |
|                                                       | Description           |                        |              | Lot Entitlement  |      | 0      |
|                                                       | Description of Restri | ction                  |              |                  |      |        |
|                                                       | Upload 🗸              | <add address=""></add> |              | Remove f         |      |        |
| Add New Non-Spatial Parcel                            |                       |                        | ·            |                  |      |        |
| V                                                     | olume/Folio           |                        |              |                  |      |        |
| Remove Non-Spatial Parcel                             | itle Type Choo        | se <none> ~</none>     |              | Save Changes     | Exit |        |

NOTE: According to Land Use Victoria's policies, if Restriction diagram and table do not fit in one page then it is strongly recommended to define Restriction(s) in MCP and put the MCP number on the front sheet.

### **6.4 Owners Corporations**

The Owners Corporation (OC) entity must first be created in Parcel Linkages. The following attributes are required:

• The naming convention for an OC is 'OC#\Plan Number', e.g. 'OC1\PS123456'.

NOTE: Do not use spaces or symbols.

- · Description: Free text
- State: e.g. created
- Type: Single
- There are 3 OC usages in the Parcel Use drop-down list 'Unlimited', 'Limited' and 'Limited to Common Property'.
- · Format: is always 'Standard'

| Non-Spatial Parcels and Linkage                       | s                                           |                         | /                                                      |                                                   | ×       |
|-------------------------------------------------------|---------------------------------------------|-------------------------|--------------------------------------------------------|---------------------------------------------------|---------|
| MultiParcel_001<br>MultiParcel_002<br>MultiParcel_003 | Name                                        | OC1\PS123456<br>created | 🔽 Has Linkages                                         |                                                   |         |
|                                                       | Parcel Intent<br>Parcel Type                | Owners Corporation      | 1:PS123456<br>2:PS123456<br>3:PS123456<br>CM1\PS123456 | Name Parcel Reference 1:PS123                     | LNK-201 |
|                                                       | Parcel Owner<br>Parcel Use<br>Parcel Format | Vnlimited V             |                                                        | Liability                                         | 10      |
|                                                       | Description<br>Description to add           | <add address=""></add>  |                                                        | Lot Entitlement Remove from Assoc Add New Associa | ciation |
| Add New Non-Spatial Parcel                            | Volume/Folio                                |                         |                                                        | Save Changes                                      | Exit    |
|                                                       | The Type                                    | <na> •</na>             |                                                        |                                                   |         |

# NOTE: An address must be assigned to each Owners Corporation using "<Add Address>" in the Parcel Linkages window.

The last step is to assign the entitlement and liability values to the member Lots. Click on 'Add New Association', select each parcel and set the values in the form. The Common Property Parcel must have its values set to '0'. Some annotations are required for OC (see <u>ePlan Annotations</u>).

# 6.5 Depth Limitation

Depth Limitation Parcels naming convention is: DL[#]. For example, a Depth Limitation is represented as 'DL1'. To create a non-spatial Depth Limitation, use the Parcel Linkages tool.

| 🔰 Non-Spatial Parcels and Linkag                                                            | es                                                                              |                                            |              |                                                                              |                                       |
|---------------------------------------------------------------------------------------------|---------------------------------------------------------------------------------|--------------------------------------------|--------------|------------------------------------------------------------------------------|---------------------------------------|
| MultiParcel_001<br>MultiParcel_002<br>MultiParcel_003<br>MultiParcel_004<br>MultiParcel_005 | Name<br>Action<br>Parcel Intent<br>Parcel Type<br>Parcel Owner<br>Parcel Use    | DL1<br>existing   Depth Limitation  Single | Has Linkages | Name<br>Parcel Reference<br>Filter by Type                                   | LNK-101                               |
| Add New Non-Spatial Parcel<br>Remove Non-Spatial Parcel                                     | Parcel Format<br>Description<br>15.24<br>Upload V<br>Volume/Folio<br>Title Type | Standard                                   |              | Liability<br>Lot Entitlement<br>Remove from A<br>Add New Ass<br>Save Changes | 0<br>Association<br>sociation<br>Exit |

NOTE: It is not required to link the Depth Limitation to affected parcels. You can enter any text including affected parcels in "Description".

# 7. ePlan Annotation

The Annotation element is used to capture various pieces of textual information.

ePlan

Click the ePlan Annotations <sup>Annotations</sup> icon to enter the annotations to your plan. The annotations are mainly for the benefit of future surveyors, examiners and auditors, where additional textual information about the plan may be required for specific situations. The requirements for each field differ depending on the annotation.

#### NOTE: Save changes after adding each annotation before adding another annotation.

Click 'Add New' to add a row for a new annotation. Select a type and add a text for the annotation as a description.

| 🗲 Annotations              |                        | <b>— — — —</b>       |
|----------------------------|------------------------|----------------------|
| Annotation Name            | Summary of Annotations | Type Crown Allotment |
| ANNO-1<br>ANNO-2<br>ANNO-3 | 2                      |                      |
| Parcel Reference           |                        | Ψ.                   |
| Add New                    | Delete Annotation Sar  | ve Changes Exit      |

# NOTE: Some annotations require a Parcel Reference e.g. Easement Width. They are listed in the below sections.

For an overview of all the annotations added to this form, click on the 'Summary of Annotations' *button* and all added data for the ePlan Annotations will be shown as below:

| All Annotation | ıs            | ₽               |             | × |
|----------------|---------------|-----------------|-------------|---|
| Link Name      | Parcel        | Туре            | Description |   |
| ANNO-1         | <none></none> | Crown Section   | 6           |   |
| ANNO-2         | <none></none> | Crown Allotment | 2           |   |
| ANNO-3         | E1            | Easement Width  | 3           |   |
|                |               |                 |             |   |
|                |               |                 |             |   |
|                |               |                 |             |   |
|                |               |                 |             |   |
|                |               |                 |             |   |

# 7.1 Textual Annotation Types

The following annotations require the surveyor to qualify the annotation with text in the description field. The following types **do not** require a 'Parcel Reference':

- Planning Permit
- Report on Datum
- Instrument and Calibration Details

- Crown Section
- Crown Allotment
- Crown Portion
- Other Crown Description
- Section 12(2) of the Subdivision Act 1988 applies vide this plan
- Section 12(2) of the Subdivision Act 1988 does not apply vide this plan
- Purpose of Plan
- Additional Purpose of Plan
- · Grounds for Removal
- · Grounds for Variation
- · Grounds for Vesting
- Future Plan Number
- · Prior Survey

The following annotation types are for general use where the surveyor wishes to annotate information on the plan that is not covered by one of the textual and parcel reference types. Description should be filled in to provide the details of the annotation. Parcel Reference attribute is optional.

- · General Plan Notation
- Abstract of Field Records Notation
- Surveyor's Report Notation
- Title Closure Justification
- Supply of Supplementary Field Record Notation
- General Easement Notation
- Section 35 See Recording of Vesting Table Attached
- Implied Easement Notation

# 7.2 Referenced Annotation Types

The following annotations require the surveyor to qualify the annotation with text in the 'Description' and 'Parcel Reference' fields to identify which parcel the description applies to:

- · Easement Qualification
- · Easement Purpose
- · Easement Beneficiary
- · Easement Width
- Easement Origin
- Parcel with Area by Deduction
- Building Boundary Notation If a line description attribute contains the value of 'Other', the parcel must have a building boundary annotation attached to it.
- Restriction Expiry Date
   A date in valid UTC format to define the expiry date of a restriction. e.g. "2013-10-10". The parcel reference attribute must be used to link to a valid restriction parcel.
- · Purpose of The Owners Corporation
- Owners Corporation Notation
- The Basis For Allocation of Lot Entitlement And Liability

- · Details Of The Limitations of The Owners Corporation
- Functions or Obligations Referred By The Limited Owners Corporation
- Functions or Obligations Referred To The Unlimited Owners Corporation
- Section 35 Compulsory
- Section 35 Agreement
- Balance Of Existing OC Entitlement
- Balance Of Existing OC Liability

NOTE: Annotations can be accompanied by a Description and Parcel References. A Description is always required for all annotations. Description field must not be blank. For example, 'Parcel with Area by Deduction' requires no further description so copy the 'Type' text into the Description box.

NOTE: 'Easement Width' annotation must be only linked to Geometry Easements drawn on the diagram (specified as 'E#', 'A#' or 'R#') and not the Standard/2D Building Easements created in the Parcel Linkages (specified as 'EAS#').

NOTE: 'Implied Easement Notation', 'Easement Purpose', 'Easement Origin' and 'Easement Beneficiary' must only be linked to Standard/2D Building Easements created in the Parcel Linkages (specified as 'EAS#').

NOTE: If there is only one Crown Description in the plan, use a combination of the following three annotations to describe it:

- 1. Crown Allotment
- 2. Crown Section
- 3. Crown Portion

However, if there is more than one Crown Description, only use 'Other Crown Description' annotation to describe multiple Crown Descriptions.

NOTE: The following traditional notations are not entered as annotations and are captured elsewhere in an ePlan:

- Survey / Non-Survey
- Permanent Mark connections
- Staged plan notation

NOTE: General Plan Notation can be used for adding any description to the front sheet.

NOTE: The description of annotations is placed in a single line without any editor functions such as new line, wrapping, bullet numbering etc. Therefore, for the annotations with multi-line description like General Plan Notation, create duplicate annotations for each line to simulate the multi-line function.

# 8. Review

# •List all the enumerated data to review and edit:

- Parcels list
  - Monument points list
  - •COGO points list
- Segment list
- Parcel Report

# 8.1 Parcel List

The Parcels List lets users confirm the parcels that have been enumerated and make edits.

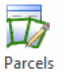

Click on the Parcels List List icon.

Review

A window selection can be made around all the data in the drawing with only the enumerated parcels included in the list. The list appears as follows:

| ,          |          |              |        |            |               |        |               |                       |
|------------|----------|--------------|--------|------------|---------------|--------|---------------|-----------------------|
| Parcel ID  | Class    | State        | UpLoad | Area       | Act.Area      | Туре   | Owner         | Us                    |
| ROAD-2     | Road     | existing     | 1      | 0.0        | 0.000         | Single | <none></none> | <none< td=""></none<> |
| ROAD-1     | Road     | existing     | 1      | 0.0        | 0.000         | Single | <none></none> | <none< td=""></none<> |
| 2:PS123456 | Lot      | created      | 1      | 1018.2     | 1018.233      | Single | <none></none> | <none< td=""></none<> |
| 1:PS123456 | Lot      | created      | 1      | 1019.5     | 1019.542      | Single | <none></none> | <none< td=""></none<> |
| E1         | Easement | created      | 1      | 122.2      | 122.233       | Single | <none></none> | <none< td=""></none<> |
| 1:PS716856 | Lot      | extinguished | 1      | 2037.8     | 2037.774      | Single | <none></none> | <none< td=""></none<> |
|            |          |              |        |            |               |        |               |                       |
|            |          |              |        |            |               |        |               | REG Are               |
|            |          |              |        |            | UpLoad        |        | Action        |                       |
|            |          |              | Pa     | rcel Owner |               | ~      | Parcel Intent |                       |
|            |          |              | F      | Parcel Use |               | ~      | Parcel Type   |                       |
|            |          |              |        |            | Assiss values | Save   | Cancel        | Save and Ex           |

Clicking on a row in the list will zoom to and highlight that parcel in the drawing. You can also edit any of the drop-down lists from this form.

NOTE: This tool does not list the parcels which have been created using Parcel Linkages such as Multipart parcels, Non-spatial easements (EAS#), Depth Limitations and Owners Corporations.

# **8.2 Monument Points List**

The Monument Points List lets users confirm they have the correct attributes for control points and reference marks.

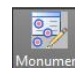

Click on the Monument Points List Points List icon.

A window selection can be made to review all the Monuments. The list appears as below:

|           |              |               | /        | Assign survey | monumen  | t enumerati | ons          |           |          |              |
|-----------|--------------|---------------|----------|---------------|----------|-------------|--------------|-----------|----------|--------------|
| elect     | ion          |               |          |               |          |             |              |           |          |              |
| Se        | elect all    | De-select all | Revers   | e selection   |          |             | Save to File | Cancel    | s        | ave and Exit |
|           |              |               |          |               |          | L           | 0410101110   | Cunton    |          |              |
| alues     | 5            |               |          |               |          |             |              |           |          |              |
|           | Clear        | M             | ark Name | PT. Type      | Conc     | dition 🔽    | State 🔽      | Mon. Type | Plan Ref | Vpload       |
|           |              |               |          |               |          |             |              |           |          |              |
|           | Assign value | S             |          |               | ~        | ~           | ~            | ~         |          | ~            |
| lonur     | nents        |               |          |               |          |             |              |           |          |              |
| C         | Number       | Mark Name     | PT.Type  | Cond          | State    | Mon.Type    | Upload       | Plan Ref  | Order    | Extra        |
|           | 7            | CGPNT-7       | control  | ок            | Existing | Plaque      | Yes          | PS123456A | 0.01     | YES          |
|           | 2            | CGPNT-2       | control  | ок            | Existing | Plaque      | Yes          | PS123456A | 0.01     | YES          |
| $\square$ | 1            | CGPNT-1       | control  | OK            | Existing | Plaque      | Yes          | PS123456A | 0.01     | YES          |
|           |              |               |          |               |          |             |              |           |          |              |
|           |              |               |          |               |          |             |              |           |          |              |
|           |              |               |          |               |          |             |              |           |          |              |
|           |              |               |          |               |          |             |              |           |          |              |
|           |              |               |          |               |          |             |              |           |          |              |
|           |              |               |          |               |          |             |              |           |          |              |
|           |              |               |          |               |          |             |              |           |          |              |
|           |              |               |          |               |          |             |              |           |          |              |
|           |              |               |          |               |          |             |              |           |          |              |

Clicking on a point in the list will zoom to that point in the drawing.

This list provides an opportunity to review points that you have enumerated. Any enumeration errors can be corrected here.

NOTE: The Values frame in the form provides the option to apply bulk edits to points. Select the properties you want to change for the point/s in the Values frame (e.g. Point Type, Condition, State, Mon, Type, Plan Ref, etc). In the Monuments list, select the points that are to be altered, then click the 'Assign Values' button to make the changes,

### 8.3 COGO Points List

The COGO Points List lets users review all enumerated COGO points in the drawing.

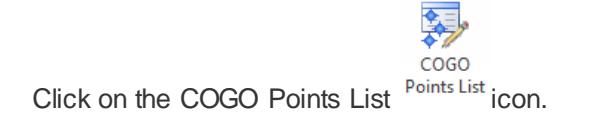

| Sel   | ect all | De-select all | Reverse selec | tion   | Clear       |    |
|-------|---------|---------------|---------------|--------|-------------|----|
| alues |         |               |               |        |             |    |
|       |         | 🔽 РТ. Туре    | State         | V      | Upload      |    |
|       |         |               | ~             | ~      | Assign valu | es |
| lonum | ents    |               |               |        |             |    |
| Chk   | Number  | PT.Type       | State         | Upload | Extra       | ^  |
|       | 23      | sideshot      | proposed      | Yes    | NO          |    |
|       | 22      | boundary      | proposed      | Yes    | NO          |    |
|       | 21      | sideshot      | proposed      | Yes    | NO          |    |
|       | 20      | boundary      | proposed      | Yes    | NO          |    |
|       | 19      | sideshot      | proposed      | Yes    | NO          |    |
|       | 18      | sideshot      | proposed      | Yes    | NO          |    |
|       | 17      | boundary      | proposed      | Yes    | NO          |    |
|       | 16      | boundary      | proposed      | Yes    | NO          |    |
|       | 15      | sideshot      | proposed      | Yes    | NO          |    |
|       | 14      | boundary      | proposed      | Yes    | NO          |    |
|       | 13      | sideshot      | proposed      | Yes    | NO          |    |
|       | 12      | boundary      | proposed      | Yes    | NO          |    |
|       | 11      | boundary      | proposed      | Yes    | NO          |    |
|       | 10      | boundary      | proposed      | Yes    | NO          |    |
|       | 9       | boundary      | proposed      | Yes    | NO          |    |
|       | 8       | boundary      | proposed      | Yes    | NO          |    |
|       | 7       | control       | ovicting      | Voc    | VEQ         | ~  |

Clicking on a point in the list will zoom to that point in the drawing. The form enables review/edit of the following:

- PT Type
- State
- Upload

Use the Values controls to apply bulk edits to the highlighted Monuments in the list.

# 8.4 Segment List

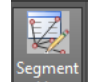

Click on the Segment List icon to view all the segments enumerated in the plan.

| Start | End            | Bearing  | Distance | Purpose         | Brg Type  | Dist Type | Upload       |    |
|-------|----------------|----------|----------|-----------------|-----------|-----------|--------------|----|
| )     | 22             | 100.0320 | 45.850   | nomal           | Measured  | Measured  | 1            |    |
| 20    | 9              | 9.4445   | 54.616   | nomal           | Measured  | Measured  | 1            |    |
| 12    | 14             | 9.5212   | 50.287   | nomal           | Measured  | Measured  | 1            |    |
| )     | 8              | 189.4445 | 49.616   | nomal           | Measured  | Measured  | 1            |    |
| 17    | 16             | 280.5959 | 40.757   | nomal           | Measured  | Measured  | 1            |    |
| 12    | 17             | 9.5212   | 3.000    | nomal           | Measured  | Measured  | 1            |    |
| 16    | 8              | 189.4445 | 3.000    | nomal           | Measured  | Measured  | 1            |    |
| 10    | 14             | 9.5212   | 25.290   | nomal           | Measured  | Measured  | 1            |    |
| )     | 11             | 189.4445 | 24.660   | nomal           | Measured  | Measured  | 1            |    |
| 14    | 9              | 280.0320 | 40.850   | nomal           | Measured  | Measured  | 1            |    |
| 12    | 10             | 9.5212   | 24.997   | nomal           | Measured  | Measured  | 1            |    |
| 3     | 12             | 101.0000 | 40.750   | nomal           | Measured  | Measured  | 1            |    |
| 11    | 8              | 189.4445 | 24.956   | nomal           | Measured  | Measured  | 1            |    |
| 10    | 11             | 200 8626 | CU0 UV   | lemos           | Managerad | Managerod | 1            | _  |
| B     | Bearing Source |          | •        | Distance Source |           | ▼         | Upload       |    |
|       | Instrument     |          | •        | Purpose         |           | [         | Apply to Tab | le |

Any segment can be edited using this window.

### 8.5 Parcel Report

A window selection can be made around all the data in the drawing – only the enumerated parcels will be included in the report. A CSV file will be created, with the Bearing and Distance of each line segment (Actual and Assigned) and misclosure of each Lot. This report can be opened in Excel or Notepad and printed for QA and documentation purposes.

| Right: | Example | of | report |  |
|--------|---------|----|--------|--|
|--------|---------|----|--------|--|

| Parcel ROAD-2              |       |              |             |          |                |              |          |   |
|----------------------------|-------|--------------|-------------|----------|----------------|--------------|----------|---|
| Parcel Class : Road        |       |              |             |          |                |              |          |   |
| Parcel State : existing    | 3     |              |             |          |                |              |          |   |
| Parcel Owner :             |       |              |             |          |                |              |          |   |
| Parcel Use : <none></none> |       |              |             |          |                |              |          |   |
| Start                      | End   | Assigned Brg | Calced. Brg | Туре     | Assigned Dist. | Calced. Dist | Туре     |   |
| 9                          | 22    | 100.032      | 100.032     | Measured | 45.85          | 45.85        | Measured |   |
| Misclose : 100.0320 45     | 5.850 | 1:1.0        |             |          |                |              |          |   |
| Area : 0.000               |       |              |             |          |                |              |          |   |
| Assigned Area : 0.0        |       |              |             |          |                |              |          |   |
|                            |       |              |             |          |                |              |          |   |
|                            |       |              |             |          |                |              |          |   |
| Parcel ROAD-1              |       |              |             |          |                |              |          |   |
| Parcel Class : Road        |       |              |             |          |                |              |          |   |
| Parcel State : existing    | 3     |              |             |          |                |              |          |   |
| Parcel Owner :             |       |              |             |          |                |              |          |   |
| Parcel Use : <none></none> |       |              |             |          |                |              |          |   |
| Start                      | End   | Assigned Brg | Calced. Brg | Туре     | Assigned Dist. | Calced. Dist | Туре     |   |
| 20                         | 9     | 9.4445       | 9.4445      | Measured | 54.616         | 54.616       | Measured |   |
| Misclose : 9.4445 54.6     | 16 1  | :1.0         |             |          |                |              |          |   |
| Area : 0.000               |       |              |             |          |                |              |          |   |
| Assigned Area : 0.0        |       |              |             |          |                |              |          |   |
|                            |       |              |             |          |                |              |          |   |
|                            |       |              |             |          |                |              |          |   |
| Parcel 2:PS123456          |       |              |             |          |                |              |          |   |
| Parcel Class : Lot         |       |              |             |          |                |              |          |   |
| Parcel State : created     | 1     |              |             |          |                |              |          |   |
| Parcel Owner :             |       |              |             |          |                |              |          |   |
| Parcel Use : <none></none> |       |              |             |          |                |              |          |   |
| Start                      | End   | Assigned Brg | Calced. Brg | Туре     | Assigned Dist. | Calced. Dist | Туре     |   |
| 12                         | 8     | 281          | 281         | Measured | 40.75          | 40.75        | Measured |   |
| 8                          | 11    | 9.4445       | 9.4445      | Measured | 24.956         | 24.956       | Measured |   |
| 10                         | 11    | 100.5626     | 100.5626    | Measured | 40.803         | 40.803       | Measured |   |
| 10                         | 12    | 189.5212     | 189.5212    | Measured | 24.997         | 24.997       | Measured |   |
| Misclose : 318.1339 0.     | 000   | 1:368358.6   |             |          |                |              |          |   |
| Area : 1018.233            |       |              |             |          |                |              |          |   |
| Assigned Area : 1018.2     | 2     |              |             |          |                |              |          |   |
|                            |       |              |             |          |                |              |          | _ |

# 9. Export

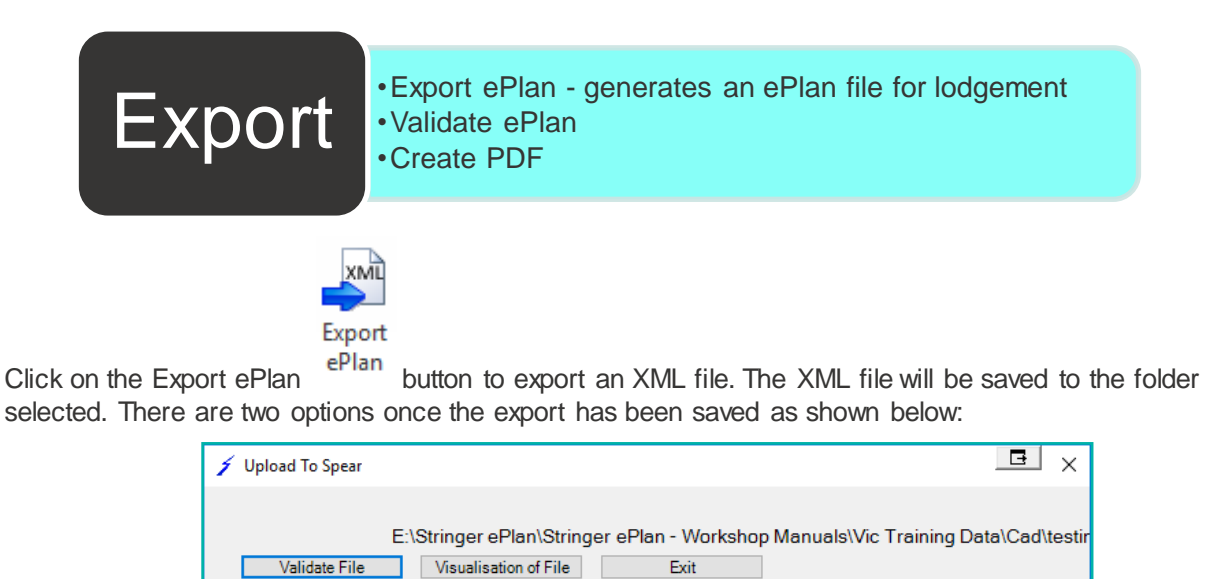

Click 'Validate File' and 'Visualisation of File', to receive a validation report and a visualised plan in PDF format from SPEAR.

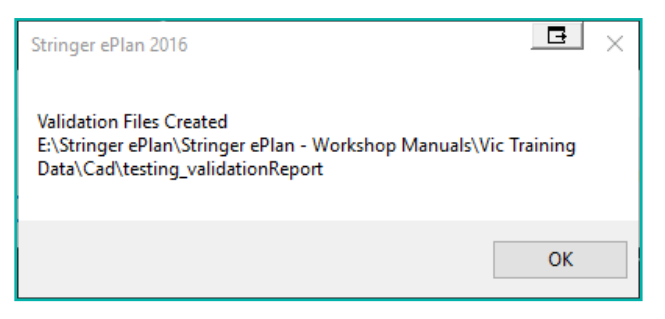

NOTE: If the PDF file is already opened for visualisation or validation, and has not been closed, you will receive the following error message on opening the PDF for the second time. To avoid the above error, close the opened PDF first.

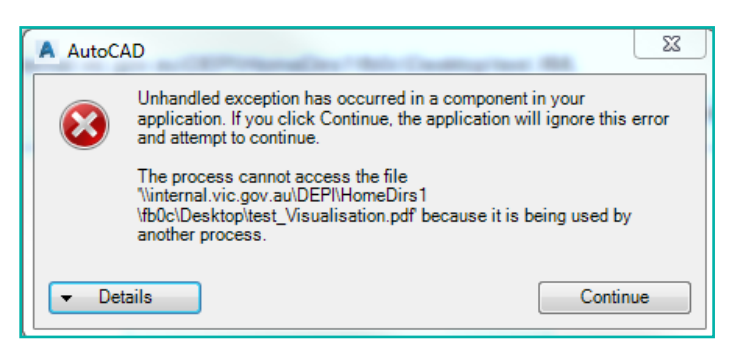

|                                   | 2 Error 0 S      | ystem  | Error 1 Input Require                                                                                                    | d 2 For Information 66 Pass 57 Not App                                                                                                    | licable |
|-----------------------------------|------------------|--------|----------------------------------------------------------------------------------------------------|----------------------------------------------------------------------------------------------------|---------|
| Organisation:                     | Land Victoria    |        | Validation Status:                                                                                                    | Fail                                                                                                    |         |
| SPEAR Reference<br>Number:        | Not Applicable   |        | Validated on:                                                                                                    | 2016-05-24 14:42:24.401                                                                                                    |         |
| ePlan plan number:                | PS123456A        |        | Validator:                                                                                                    | 4.3                                                                                                    |         |
| ePlan version:                    | 1                |        |                                                                                                    |                                                                                                    |         |
|                                   |                  |        |                                                                                                    |                                                                                                    |         |
| Rule Name                         |                  | Result | Rule Message                                                                                                    |                                                                                                    |         |
| VR017 - Redundar                  | 1t Observations  | ×      | 1. Duplicate dimension<br>(5826565.914 708047.<br>2. Duplicate dimension<br>(582652.589 708015.<br>3. Duplicate dimension<br>(582650.541 708051.<br>4. Duplicate dimension<br>(5826565.914 708047.<br>5. Duplicate dimension<br>(5826573.69 708017.<br>1. Duplicate dimension<br>(5826573.69 708007.1<br>7. Duplicate dimension<br>(582655.914 708047.<br>9. Duplicate dimension<br>(582655.914 70805.<br>10. Duplicate dimension<br>(582656.914 70805.<br>10. Duplicate dimension<br>(582657.646 708007.<br>12. Duplicate dimension<br>(582657.646 708007.<br>13. Duplicate dimension<br>(5826814.584 708060.<br>13. Duplicate dimension<br>(5826822.589 708015.<br>14. Duplicate dimension<br>(5826588.87 708047.6) | between (5826615.457 708055.783) -<br>163).<br>between (5826573.69 708007.162) -<br>561).<br>between (5826615.457 708055.783) -<br>448).<br>between (5826568.87 708047.677) -<br>163).<br>between (5826573.69 708007.162) -<br>386).<br>between (5826505.914 708047.163) -<br>62).<br>between (5826508.285 708011.386) -<br>561).<br>between (5826509.541 708051.448) -<br>163).<br>between (5826500.541 708051.448) -<br>173).<br>n between (5826502.589 708015.561) -<br>783).<br>n between (5826573.69 708007.162) -<br>67).<br>n between (5826622.589 708015.561) -<br>706).<br>n between (5826622.589 708015.561) -<br>706).<br>n between (5826622.589 708015.561) -<br>706).<br>n between (5826573.69 708007.162) -<br>671).<br>n between (5826578.646 708007.67) -<br>77). |         |
| VR023 - Surveyor<br>Number        | Registration     | ×      | The surveyor registration<br>response from the Surveyor ID                                                                                                    | on number ("3625") did not return a valid<br>veyors Registration Board of Victoria. Error:                                                                                                    |         |
| VR008 - Road Par<br>Exists        | cel Description  |        | Road parcel "ROAD-2"<br>name.                                                                                                    | does not have a description identifying the r                                                                                                    | oad     |
| VR034 - Depth Lin<br>Check        | itation Manual   | 0      | Plan has identified that                                                                                                    | depth limitation does not apply.                                                                                                    |         |
| VR116 - Prior Surv                | ey Date          | 0      | The previous plan "PS<br>ePlan in SPEAR, a ma<br>required.                                                                                                    | 718856" with volume/folio of "10790/065" is r<br>nual check of the previous survey date is                                                                                                    | iot an  |
| VR001 - ePlan CIF<br>Validation   | Schema           | Ľ      |                                                                                                    |                                                                                                    |         |
| VR002 - Survey He<br>Completeness | eader            | ⊻      |                                                                                                    |                                                                                                    |         |
| VR004 - Parcel Ge                 | ometry Exists    | ⊻      |                                                                                                    |                                                                                                    |         |
| VR005 - Easemen                   | t Purpose Exists | ⊻      |                                                                                                    |                                                                                                    |         |
| VR009 - Primary P<br>Exists       | aroel Address    | ⊻      |                                                                                                    |                                                                                                    |         |
|                                   |                  |        |                                                                                                    |                                                                                                    |         |

NOTE: If you require any assistance resolving ePlan validation issues, please contact the ePlan team on 03 9194 0612 and press 3, or send an email to <a href="mailto:spear.info@delwp.vic.gov.au">spear.info@delwp.vic.gov.au</a>

Below is an example of a visualised plan:

| Stringer ePlan 2016                                                                                                    | E ×         |
|----------------------------------------------------------------------------------------------------|-------------|
| Visualisation File Created<br>E:\Stringer ePlan\Stringer ePlan - Workshop Manuals\V<br>Data\Cad\testing_Visualisation.pdf | ic Training |
|                                                                                                    | ОК          |

The PDF created from the Visualisation Service uses the plan templates in Technical Note 4.

NOTE: Once signed in to SPEAR, your firm's logo will be watermarked on the visualised PDF.

NOTE: To enhance the presentation of the visualised PDF, use the ePlan Visualisation Enhancement Tool (VET). For more information refer to <u>SPEAR User Guide 57</u>.

| PLAN                                                                                                    | OF SUBDIV                                                                                        | ISION                                                 | EDITION 1                                                                | PS123456A                                                                                                    |
|----------------------------------------------------------------------------------------------------|--------------------------------------------------------------------------------------------------|-------------------------------------------------------|--------------------------------------------------------------------------|----------------------------------------------------------------------------------------------------|
| LOCATION<br>PARISH:<br>TOWNSHIP:<br>CROWN DESS<br>TITLE REFEF<br>LAST PLAN F<br>POSTAL ADD<br>(at time of subditi | N OF LAND<br>SKIPTON<br>SKIPTON: CA. 2 SE<br>VOL. 1079<br>KEFERENCE: LOT 1 ON<br>DRESS: 41 BLAKE | C. 6<br>0 FOL. 065<br>PST16856<br>STREET SKIPTON 3361 | COUNCIL NAME: COR                                                        | ANGAMITE SHIRE COUNCIL                                                                                         |
| VE                                                                                                    | STING OF ROADS                                                                                   | AND/OR RESERVES                                       |                                                                          |                                                                                                    |
| 1                                                                                                    | DENTIFIER                                                                                        | COUNCIL/BODY/PERSO                                    | DN                                                                       |                                                                                                    |
|                                                                                                    | NL.                                                                                              | ni.                                                   |                                                                          |                                                                                                    |
|                                                                                                    |                                                                                                  |                                                       | NOTATIONS                                                                |                                                                                                    |
| DEPTH LIMIT                                                                                                    | ATION:                                                                                           | Does Not Apply                                        |                                                                          |                                                                                                    |
| This is an ePi                                                                                                    | an                                                                                               |                                                       |                                                                          |                                                                                                    |
| This is an ePi                                                                                                    | an                                                                                               |                                                       |                                                                          |                                                                                                    |
| This is an ePi                                                                                                    | an                                                                                               | EASEN                                                 |                                                                          |                                                                                                    |
| This is an ePi                                                                                                    | an                                                                                               | EASEN<br>LEGEND: A-Appurten:                          | IENT INFORMATION<br>ant Easement E-Encumbering Ea                        | ssement                                                                                                    |
| DENTIFIER                                                                                                    | PURPOSE                                                                                          | EASEN<br>LEGEND: A-Appurten<br>WIDTH (m)              | IENT INFORMATION<br>ant Easement E-Encumbering Ea<br>ORIGIN              | asement<br>LAND BENEFITED/IN FAVOUR OF                                                                         |
| DENTIFIER<br>E1                                                                                                   | an<br>PURPOSE<br>Drainage                                                                        | EASEN<br>LEGEND: A-Appurten<br>WIDTH (m)<br>3         | MENT INFORMATION<br>ant Easement E-Encumbering Ea<br>ORIGIN<br>This plan | asement<br>LAND BENEFITED/IN FAVOUR OF<br>CORANGAMITE SHIRE COUNCIL                                            |
| DENTIFIER<br>E1                                                                                                   | an<br>PURPOSE<br>Drainage                                                                        | LEGEND: A-Appurten:<br>WIDTH (m)<br>3<br>SURVEYORS FI | IERF: 1                                                                  | ASEMENT<br>LAND BENEFITED/IN FAVOUR OF<br>CORANGAMITE SHIRE COUNCIL<br>CORIONAL SHEET<br>SIZE: A3 SHEET 1 OF 2 |

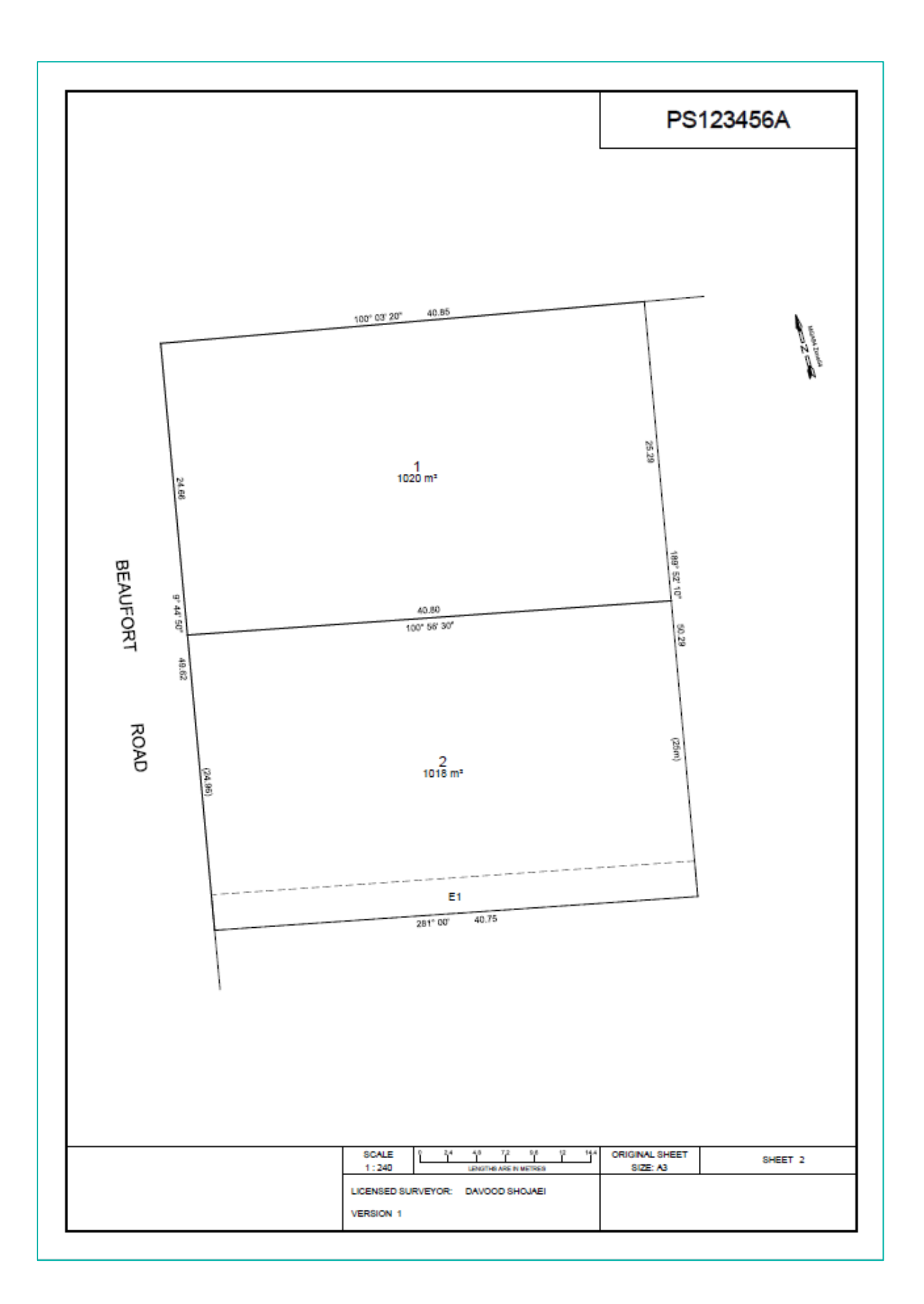

# 10. **FAQ**

The ePlan general FAQ's are available at:

https://www.spear.land.vic.gov.au/spear/pages/eplan/about/faqs.shtml

The table below includes the questions which have been frequently asked by Stringer ePlan users.

| No | Question/Answer                                                                                                    |
|----|----------------------------------------------------------------------------------------------------|
| 1  | What are the unsupported dealing types in ePlan?                                                                                                    |
|    | <ul> <li>The following are currently unsupported by ePlan:</li> <li>Multi-level Building Subdivisions – plans with boundaries defined by building are supported</li> <li>TLA Plans</li> <li>Crown Plans</li> </ul>                                                                                                    |
|    | These features will be rolled out progressively. Please contact the ePlan support team for any update.                                                                                                    |
| 2  | How to submit an ePlan under Section 23, 24A or 32B that does not have any Plan Number?<br>If you would like to submit an ePlan under Section 23, 24A or 32B that does not have any Plan Number at the time of submission to SPEAR, insert 'LV-To-Supply' in the 'Plan Number' box. This value will be replaced with the relevant Dealing Number from the Victorian Online Title System (VOTS) once your ePlan is lodged at Land Use Victoria.                                                                                                    |
| 3  | How to add complex address?<br>The Name/Number field is a multipurpose field that records unit number, flat number, street number or range<br>and the number suffix.<br>The following is an example of the complete usage of the field:<br>Unit 25 Floor 4 45A-49B. This equates to Unit 25 on Floor 4 for the building in street number range 45A to 49B.<br>Simply omit the components not required when entering the name/number for your address. If a building or<br>complex name is required, tick the Complex Name and include the name of the building. |
| 4  | Do I need to round my observations?                                                                                                    |

No. ePlan requires all measurements to millimetres and seconds. The Visualiser will round the dimensions based on the Victorian Cadastral Surveys Practice Directives published in July 2018.

#### No Question/Answer

#### 5 How do I capture Irregular Lines (Natural Boundaries)?

Natural boundaries and freehand lines are represented by an irregular line. To create an irregular line, ensure that you tick the following checkbox 'Irregular Bdy' for the segments in Enumerate Parcel form.

| .P3123430                                                                 |                                                                 |                                         |                                                                    | Volume/Folio |                                       |                                                   |                                              |        |                                                      | <a></a>                                                                                                    | dd Address>                        |
|---------------------------------------------------------------------------|-----------------------------------------------------------------|-----------------------------------------|--------------------------------------------------------------------|--------------|---------------------------------------|---------------------------------------------------|----------------------------------------------|--------|------------------------------------------------------|----------------------------------------------------------------------------------------------------|------------------------------------|
| Reve                                                                      | rse Direction                                                   | of Parcel                               |                                                                    | Title Type   |                                       | •                                                 |                                              |        |                                                      | <                                                                                                    | Add Links>                         |
| From                                                                      | То                                                              | Calc Bro                                | Assigned Brg                                                       | Bra Type     | Calc Dist A                           | ssigned Dist                                      | Dist Type                                    | Radius | Purpose                                              | Arc. I                                                                                                    | Bdy Desc                           |
| 1                                                                         | 2                                                               | 98.2319                                 | 98.2319                                                            | Measured     | 164.784                               | 164.784                                           | Measured                                     | 0.000  | normal                                               | -1                                                                                                    | <none></none>                      |
| 2                                                                         | 3                                                               | 208.0736                                | 208.0736                                                           | Measured     | 117.128                               | 117.128                                           | Measured                                     | 0.000  | normal                                               | 0                                                                                                    | <none></none>                      |
| 3                                                                         | 4                                                               | 270.0000                                | 270.0000                                                           | Measured     | 139.356                               | 139.356                                           | Measured                                     | 0.000  | normal                                               | 0                                                                                                    | <none></none>                      |
| 4                                                                         | 5                                                               | 0.0000                                  | 0.0000                                                             | Measured     | 70.993                                | 70.993                                            | Measured                                     | 0.000  | normal                                               | 0                                                                                                    | <none></none>                      |
| 5                                                                         | 1                                                               | 29.1456                                 | 29.1456                                                            | Measured     | 64.577                                | 64.577                                            | Measured                                     | 0.000  | normal                                               | 0                                                                                                    | <none></none>                      |
|                                                                           |                                                                 |                                         |                                                                    |              |                                       |                                                   |                                              |        |                                                      |                                                                                                    |                                    |
| rom                                                                       | 1<br>Bearing<br>98.2319                                         | To <b>2</b><br>D<br>1                   | Distance<br>64.784                                                 |              | <table-cell> Irregular B</table-cell> | Bdy                                               | Centroid                                     | 6      | ·                                                    | Create<br>REG Area                                                                                                    | Upload<br>Area : 19076.<br>19076.  |
| From<br>Actual<br>Assigned                                                | 1<br>Bearing<br>98.2319<br>98.2319                              | To <b>2</b><br>C<br>1                   | bistance<br>64.784<br>164.784                                      |              | V Irregular B                         | Bdy<br>Roundings                                  | Centroid                                     | 6      | •                                                    | Create<br>REG Area<br>Action Created                                                                                                    | Upload<br>Area : 19076.<br>19076.  |
| From<br>Actual<br>Assigned<br>Type                                        | 1<br>Bearing<br>98.2319<br>98.2319<br>Measured                  | To <b>2</b><br>[]<br>[]                 | Distance<br>64.784<br>164.784<br>• Measured                        |              | V Irregular B<br>Apply I<br>Seg       | Bdy<br>Roundings<br>yment Purpose                 | Centroid<br>Reset                            | 6      | Parcel                                               | REG Area<br>Action created<br>Intent Lot                                                                                                    | Uploac<br>Area : 19076.<br>19076.1 |
| From<br>Actual<br>Assigned<br>Fype                                        | 1<br>Bearing<br>98.2319<br>98.2319<br>Measured                  | To 2<br>1<br>Parcel Ow                  | 64.784<br>164.784<br>Measured<br>mer <none></none>                 |              | Irregular B<br>Apply I<br>Seg         | Bdy<br>Roundings<br>gment Purpose<br>Segment Desc | Centroid<br>Reset<br>normal<br><none></none> | 6      | Parcel                                               | REG Area<br>Action created<br>Intent Lot<br>I Type Single                                                                                               | Upload<br>Area : 19076.<br>19076.  |
| From<br>Actual<br>Assigned<br>Fype                                        | 1<br>Bearing<br>98.2319<br>98.2319<br>Measured                  | To 2<br>E<br>1<br>Parcel Ow             | Distance<br>64.784<br>■ 164.784<br>■ Measured<br>mer <none></none> |              | V Irregular B<br>Apply I<br>Seg       | Bdy<br>Roundings<br>jment Purpose<br>Segment Desc | Centroid<br>Reset<br>normal<br><none></none> | 6<br>• | Parcel<br>Parcel F                                   | Create<br>REG Area<br>Action created<br>Intent Lot<br>I Type Single<br>Format Standard                                                                  | Uploar<br>Area : 19076.<br>19076.  |
| From<br>Actual<br>Assigned<br>Fype<br>Misclose : 41.4<br>dE 0.001 dN (    | 1<br>Bearing<br>98.2319<br>98.2319<br>Measured<br>745 0.001 1:4 | To 2<br>E<br>1<br>Parcel Ow<br>124966.6 | Distance<br>64.784<br>164.784<br>Measured<br>iner <none></none>    | •            | V Irregular f<br>Apply I<br>Seg       | Bdy<br>Roundings<br>Iment Purpose<br>Segment Desc | Centroid<br>Reset<br>normal<br><none></none> | 6<br>• | Parcel<br>Parcel<br>Parcel F<br>Parcel F             | REG Area<br>REG Area<br>Action created<br>Intent Lot<br>I Type Single<br>Signe<br>Standard<br>el Use <none></none>                                      | Upload<br>Area : 19076.<br>19076:  |
| From<br>Actual<br>Assigned<br>Fype<br>Visclose : 41.4<br>JE 0.001 dN (    | 1<br>Bearing<br>98.2319<br>98.2319<br>Measured<br>745 0.001 1:4 | To 2<br>C<br>1<br>Parcel Ow<br>424966.6 | Nistance<br>64.784<br>164.784<br>• Measured<br>ner <none></none>   | •            | Irregular B<br>Apply I<br>Seg         | Bdy<br>Roundings<br>jment Purpose<br>Segment Desc | Centroid<br>Reset                            | 6      | Parcel<br>Parcel<br>Parcel F<br>Parcel F<br>Parcel F | Create<br>REG Area<br>Action created<br>Intent Lot<br>I Type Single<br>Format Standard<br>el Use <none></none>                                          | Upload<br>Area : 19076.<br>19076.  |
| From<br>Actual<br>Sype<br>Alsclose : 41.4<br>IE 0.001 dN (<br>Description | 1<br>Bearing<br>98.2319<br>98.2319<br>Measured<br>745 0.001 1:4 | To 2                                    | Nistance<br>64.784<br>164.784<br>• Measured<br>ner <none></none>   | •            | V Irregular 6<br>Apply I<br>Seg       | Bdy<br>Roundings<br>jment Purpose<br>Segment Desc | Centroid<br>Reset                            | 6<br>• | Parcel<br>Parcel<br>Parcel F<br>Parcel F<br>Parce    | Create<br>REG Area<br>Action created<br>Intent Lot<br>Itype Single<br>Format Standard<br>el Use <a href="https://www.standard">https://www.standard</a> | Uploa<br>Area : 19076.<br>19076.   |

ePlan requires the surveyor to textually describe irregular lines, e.g. a river boundary could be described as 'edge of river'. Descriptions must be added after the line is created. To annotate an irregular line, select one segment of that irregular line and add description to that segment in the Enumerate Segment tool.

| From 1 to | 2 Assigned           | Computed            |                 |                      |   |
|-----------|----------------------|---------------------|-----------------|----------------------|---|
| Bearing   | 98.2319              | 98.2319             |                 | Measured             | • |
| Distance  | 164.784              | 164.784             |                 | Measured             | - |
|           | Apply Roundings      |                     |                 |                      |   |
| Instrumen | Theodolite and EDM   | •                   | Purpose         | normal               | • |
|           |                      | Th                  | is is a Segment | of an Irregular Line | e |
|           | Irregular Line Des   | cription River      | r               |                      |   |
|           | Physical Boundary De | scription scription | ie>             |                      | • |
|           | Physical Doundary De |                     |                 |                      |   |

#### 6 How do I capture building boundaries?

ePlan does not need the bearing and distance to be recorded for the lines representing building boundaries. Each building boundary line can be described in an ePlan as an 'Interior Face', 'Exterior Face', 'Median', or 'Other'. To get building boundaries in the ePlan select the segment and enumerate it the correct attribute.

#### No Question/Answer

#### 7 How do I capture Road splays?

Road splays can be created using two topo lines. The road splay corners on the title boundary are plotted using boundary points and the external corner is plotted using a sideshot point. See below for drawing a splay corner.

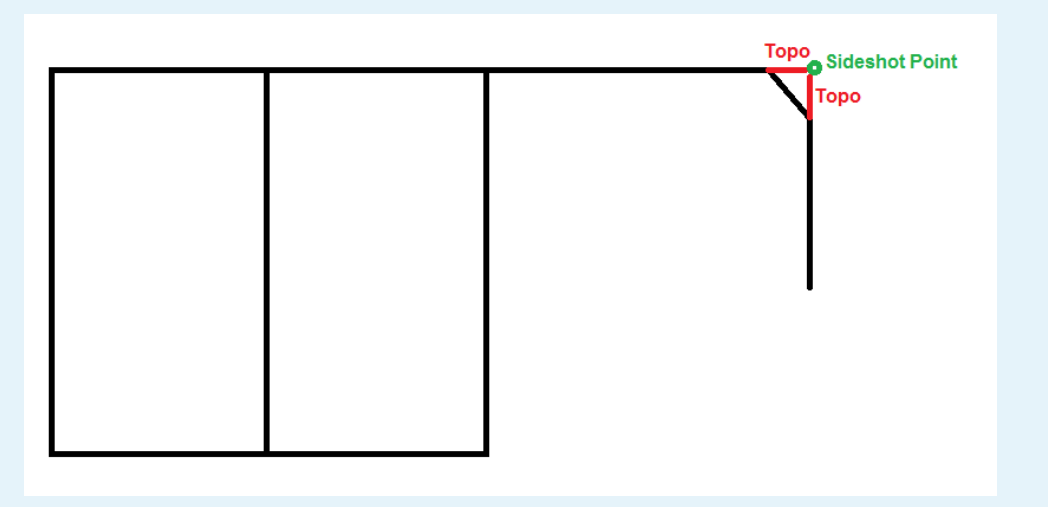

# 8 Do I need to add a normal line over the building boundary line in a parcel with a building boundary?

No, the building boundary line is sufficient, and it can be Median, Interior Face, Exterior Face, or Other

#### 9 How do I create a Not In Subdivision (N.I.S) Lot in ePlan?

The NIS Lot geometry should be drawn and be enumerated with action of "referenced". The name of this parcel should be set according to the naming convention in section 4.4. Add a description like 'N.I.S' which is visualised as a Lot identifier on the PDF.

#### 10 How do I display a plan number of an extinguished (cancelled) Crown Allotment as a last plan reference on front sheet?

The plan number (e.g. 1\TP123456) should be added in the 'Description' field for the Crown Allotment Lot in enumerated parcel form.

#### 11 How should I name a Crown Allotment if there is no number for Crown Section?

If there is no Crown Section for a specific Crown Allotment, you must only enter the Crown Allotment section, e.g. 31\PP5509.

#### 12 How do I deal with multi-parish plans?

In this exceptional case, create all Parishes as Non-Spatial Parcels in the 'Parcel Linkages' with standard naming for Parishes (e.g. PSH-3012). Ensure you have selected 'Existing' for Action, 'Administrative Area' for Parcel Intent, 'Administrative' for Parcel Type, and name of parish (e.g. LONGWOOD) for Description and link the corresponding Lots to each Parish. The multi-Parish Lots should be linked to all relevant Parishes.

#### 13 How can I add connected permanent marks as a notation?

You need to add an annotation called 'General Plan Notation' and include any notation. There are no text editor facilities in the Annotation form.

| No | Question/Answer                                                                                                    |
|----|----------------------------------------------------------------------------------------------------|
| 14 | How can I assign a value of 'Easement Purpose' out of the drop-down list?                                                                                                    |
|    | Create a new annotation (Easement Purpose) and reference it to the Non-Spatial Easement (EAS#) and put your desired text as a description. This value will override the value of purpose assigned to the Easement (EAS#) in the visualised PDF.                                                                                 |
| 15 | How can I add more origins to an Easement?                                                                                                    |
|    | Create a new annotation (Easement Origin) and reference it to the non-spatial Easement (EAS#) and include your desired text as description. This value will override the value of origin assigned to the Easement (EAS#) in the visualised PDF.                                                                                 |
| 16 | How can I truncate road connections?                                                                                                    |
|    | You don't need to truncate road connections in CAD as the Visualiser will truncate the road connections automatically. You can also use the truncation functionality available in the Visualisation Enhancement Tool.                                                                                                    |
| 17 | How can I reverse the direction of walls hatches?                                                                                                    |
|    | If you have created a Building Return plan feature and the direction of hatches is reversed, you need to go back to CAD file and reverse the line direction using the "REVERSE" command in CAD.                                                                                                    |
| 18 | How does the Visualiser label the building boundaries on PDF?                                                                                                    |
|    | If there are different types of building boundaries (Median, Exterior Face, Interior Face or Other) within a plan, the Visualiser labels the boundaries with the lowest cardinality on PDF and leave the building boundaries with highest cardinality without label. It is also commented on the front sheet for clarification. |
| 19 | How can I assign more than one address to a single extinguished lot?                                                                                                    |
|    | In ePlan, it is not possible to assign multiple addresses to a single extinguished parcel.                                                                                                    |
| 20 | How can I show a dimension label which is not displayed on PDF?                                                                                                    |
|    | Check the label in VET to ensure that it's not hidden. If it is not hidden, create a Polyline on top of the existing line in your CAD file and enumerate it as a Topo line.                                                                                                    |
| 21 | What Internet browser can I use for visualising or enhancing a plan?                                                                                                    |
|    | The following browsers are currently supported:                                                                                                    |
|    | Google Chrome (Recommended)                                                                                                    |
|    | • Firefox                                                                                                    |
| 22 | Do I need to link the defined Depth Limitation to lots in plan                                                                                                    |
|    | No. Instead, you would be able to add any free text to General Plan notation in Annotation section.                                                                                                    |
| 23 | How can I do back/forward bearing to add or deduct 180° to/from bearing?                                                                                                    |
|    | No. This function is automatically done by visualisation service based on the best practice.                                                                                                    |
| 24 | Is there any text editor/formatting functions in Annotation description, like line break, wrap, bullet)                                                                                                    |
|    | No. All the free text in annotation is created in a single line with default format                                                                                                    |

| No | Question/Answer                                                                                              |  |  |  |  |
|----|----------------------------------------------------------------------------------------------------|--|--|--|--|
| 25 | How can I slightly change the bearing, distance, or area on PDF                                              |  |  |  |  |
|    |                                                                                                    |  |  |  |  |
|    | Enumerate the corresponding geometry and assign a new value for bearing, distance, or area                   |  |  |  |  |
|    | 🖌 Stringer ePlan - Segment – 🗆 🗙                                                                             |  |  |  |  |
|    | From 3 to 4                                                                                                  |  |  |  |  |
|    | Assigned Computed                                                                                            |  |  |  |  |
|    | Bearing         270.0000         Measured            Distance         2714         2713.534         Measured |  |  |  |  |
|    |                                                                                                    |  |  |  |  |
|    |                                                                                                    |  |  |  |  |
|    | Apply Roundings                                                                                              |  |  |  |  |
|    | Instrument Theodolite and EDM V Purpose normal V                                                             |  |  |  |  |
|    | Coordinate Ref                                                                                               |  |  |  |  |
|    | Description (optional)                                                                                       |  |  |  |  |
|    | Physical Boundary Description <pre>cnone&gt; </pre>                                                          |  |  |  |  |
|    | Upload 🔽                                                                                                    |  |  |  |  |
|    | Save : Select New Segment Save and Exit Cancel and Exit Save                                                 |  |  |  |  |
| 26 | Do I need to apply any rounding on bearing, distance, or area based on Survey Practice Handbook?             |  |  |  |  |
|    |                                                                                                    |  |  |  |  |
|    | No. It is store the second study of the second starts are stored in the second store of the Direction        |  |  |  |  |
|    | No. It is strongly recommended do not use or apply any rounding to measured survey data. ePlan services are  |  |  |  |  |
|    | responsible to automatically round the measurements according to the Survey Practice Handbook.               |  |  |  |  |